# Kā veikt reģistrāciju un ielādēt Jump Trading platformu un sākt pelnīt How to registrate and download Jump Tradiny platform and start earning money

Piemērā dienas summa tirdzniecībai tiek izmantota 500\$

dienas tirdzniecībā pieauga ap 10 \$

Ja mēnesī ir 30 dienas jūsu peļņa būs vismaz 300 USD

No konta var izņemt vismaz 10 USD bet ne mazāk (komisija 5% virs 1000 USD 3 %)

In this example we use daily 500 \$ account you will earn each day after clicks on coin more then 10 USD.

In one month with 30 days your profit will be from trading min 300 USD.

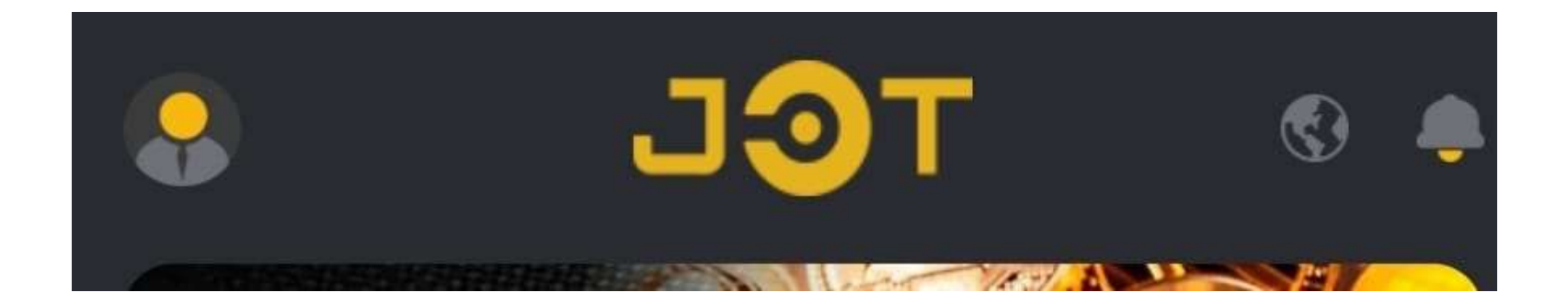

- <u>https://jumptd1.top/#/register?code=J50QPT</u> Sākuma reģistrējamies web/first we do registration on web page
- Android lietotājiem/For Android users:
- https://jumptd1.top/#/download
- iOS lietotājiem/For IOS users:
- https://jumptd1.top/#/download
- Ja nesanāk ielādēt aplikāciju, ejam uz sekojošu linku:

lietojiet web vai jautā palīdzību Telgram kanālā <u>https://t.me/+Y4yefGWJ8Us4M2Q5</u>

• For Direct download: If in case, in your country, the android link shows not available, this is the link to directly download Jump Tradiny :

use web or ask help Telegram chanel <u>https://t.me/+6ObnpX5ZTUNjYTgx</u>

Kā uzsākt reģistrāciju Jump Tradiny platformā How to START Trading on Jump Tradiny platform

https://jumptd1.top/#/register?code=J50QPT Sākuma reģistrējamies web/first we do registration on web page

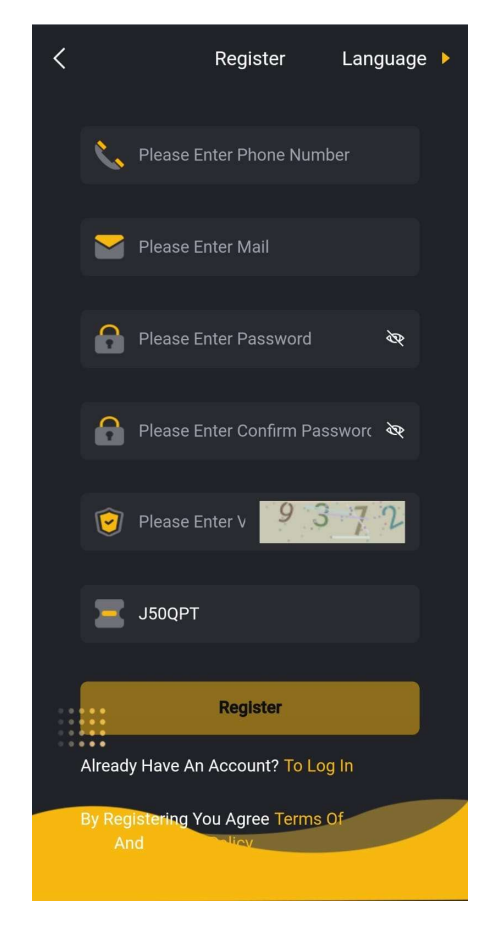

# Step 2: Reģistrācija/Registration

Pēc web <u>https://jumptd1.top/#/register?code=J50QPT</u> ielādēšanas redzēsiet šo attēlu telefonā;

aizpildam telefona numuru un E-pastu un izvēlamies un atceramies paroli un ievadām drošības kodu ko prasa sistēma

On web <u>https://jumptd1.top/#/register?code=J50QPT</u>, you will see this screen on your phones.

On this web screen, you are required to your mobile number and email and password and add that security code and click register.

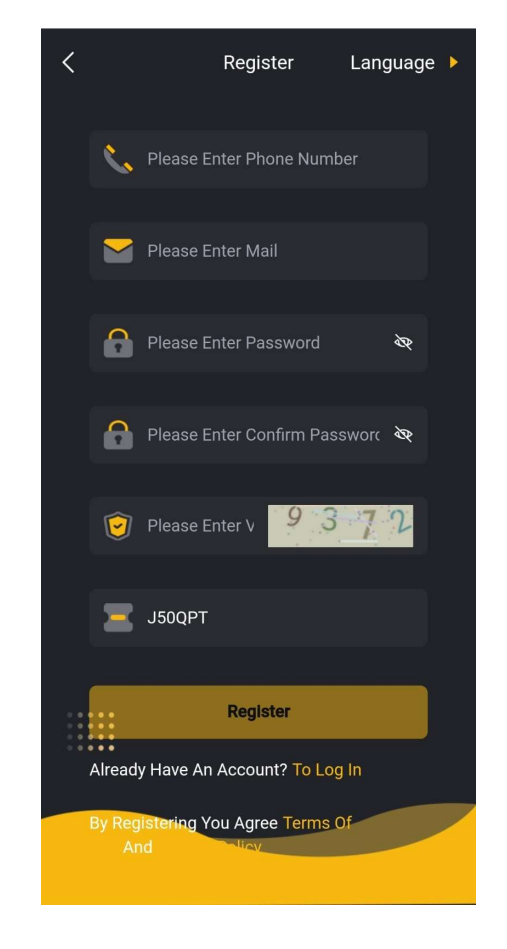

# Kā pārskaitīt naudu uz Jump Tradiny platformu How to transfer money to Jump Tradiny

# platform

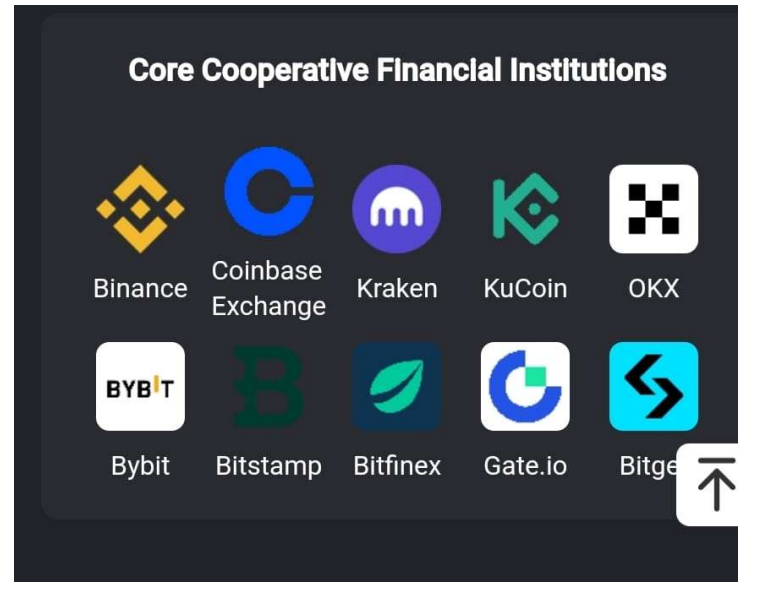

Jums jau ir atvērts konts Binance.com un ielādēta Binance aplikācija You have an account at Binance.com and Binance app

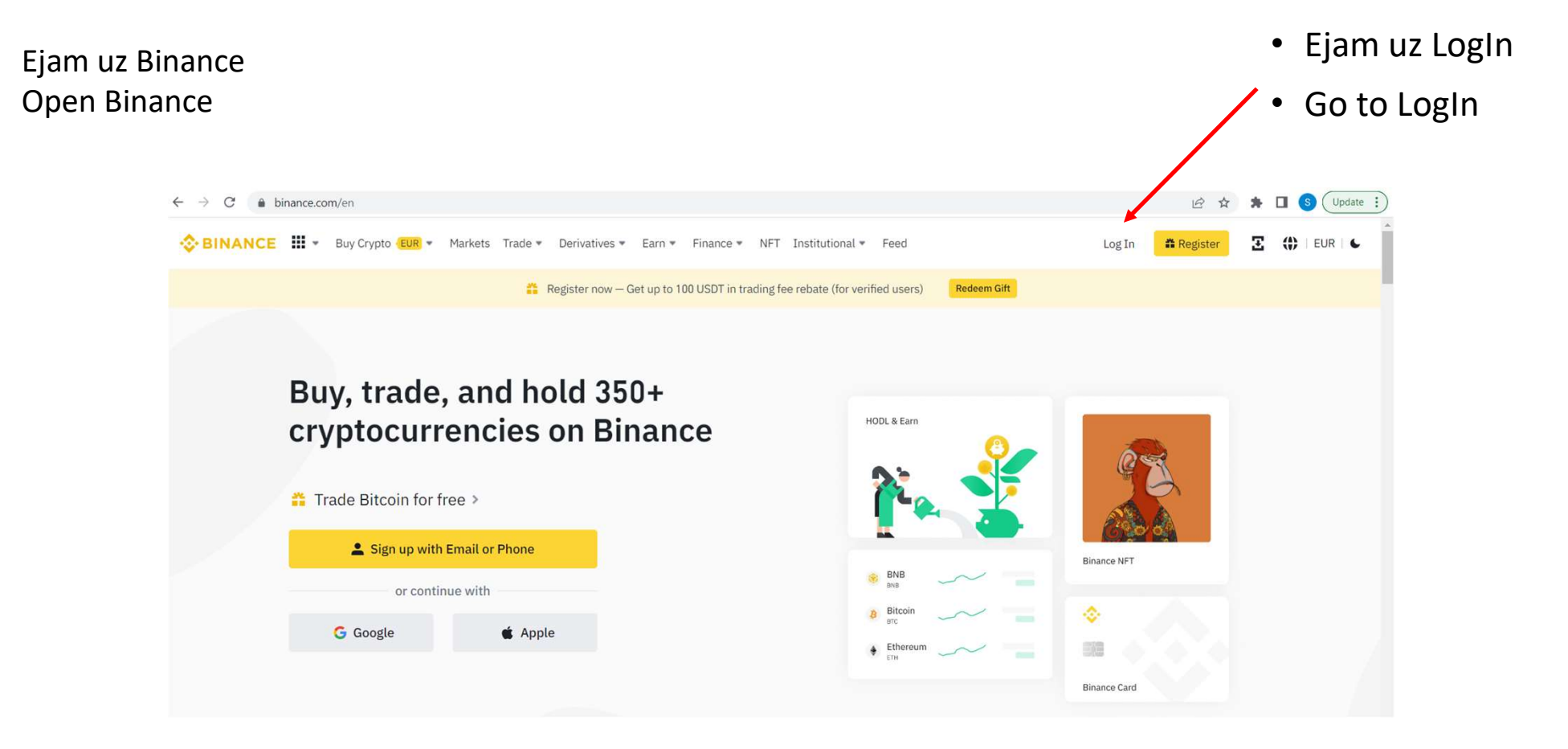

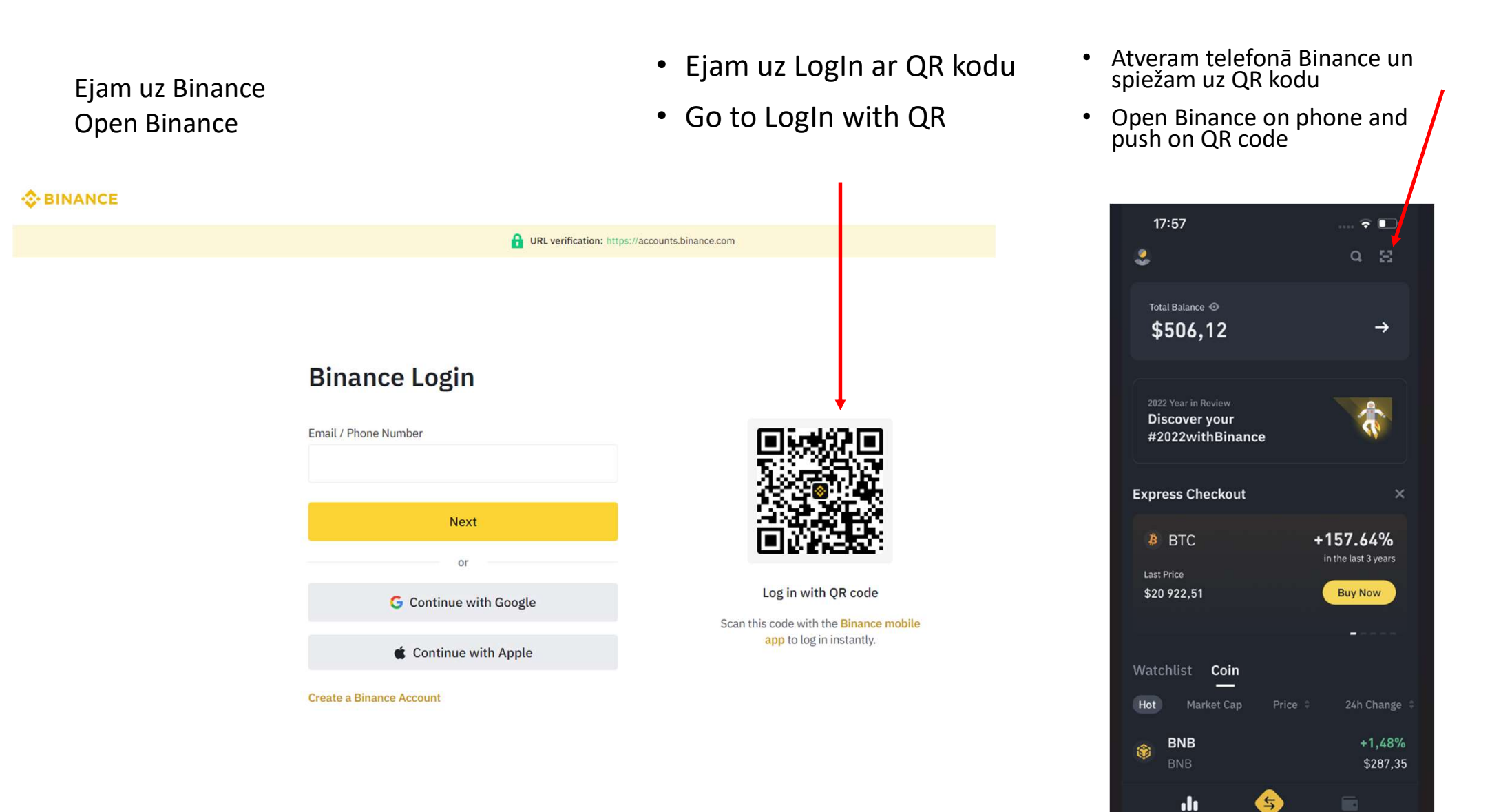

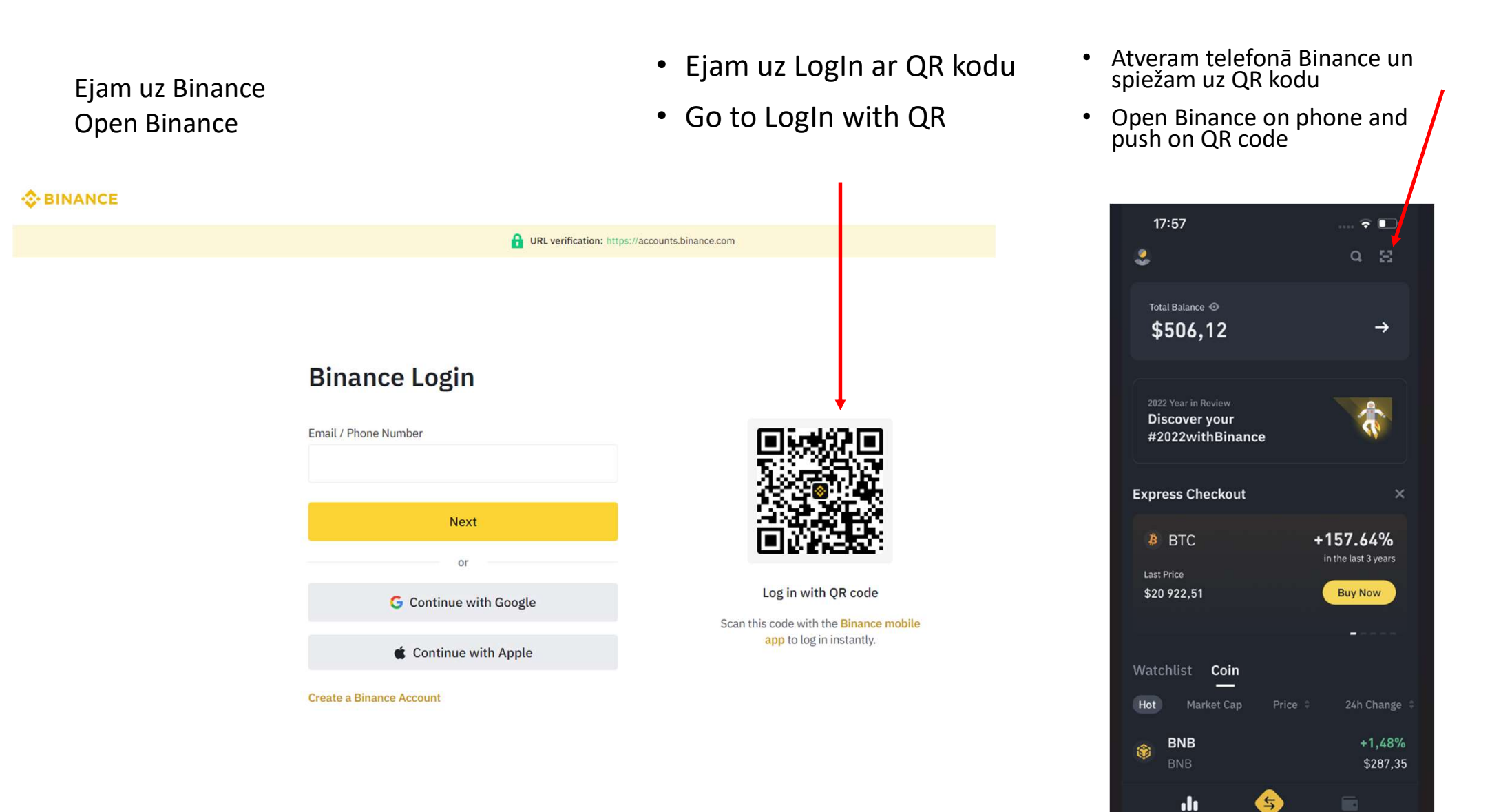

- Autorīzējamies un esam Binance.com
- Proceed with authorization and you are in Binance

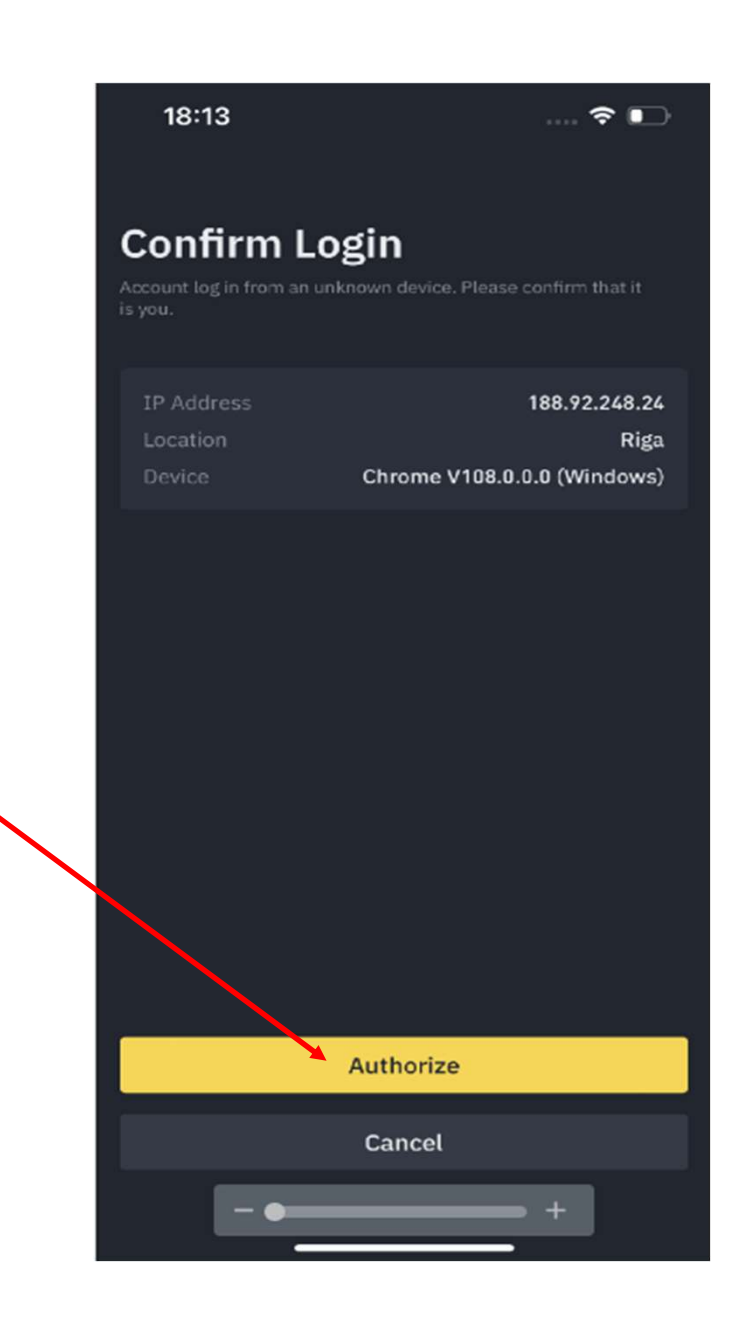

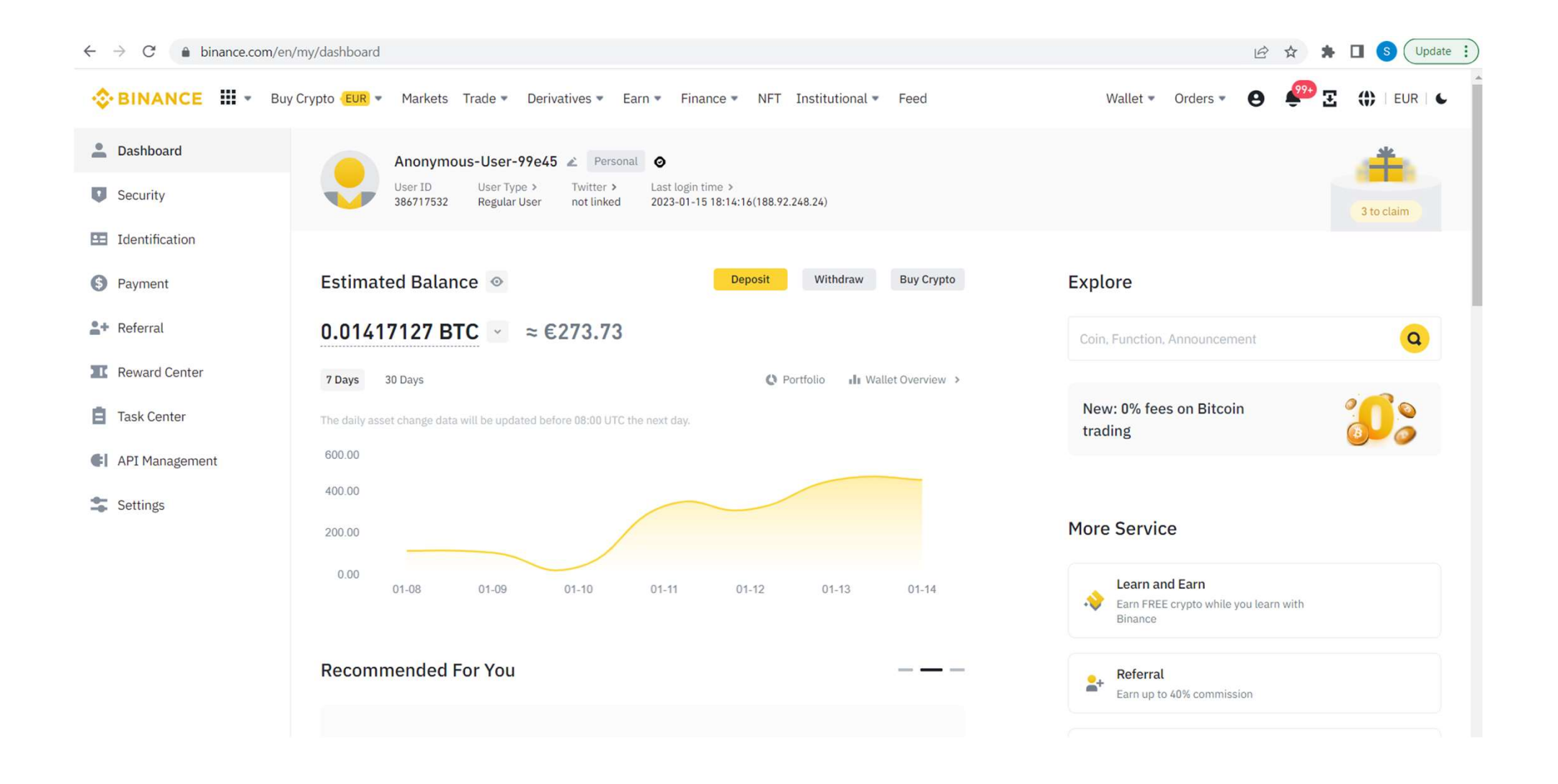

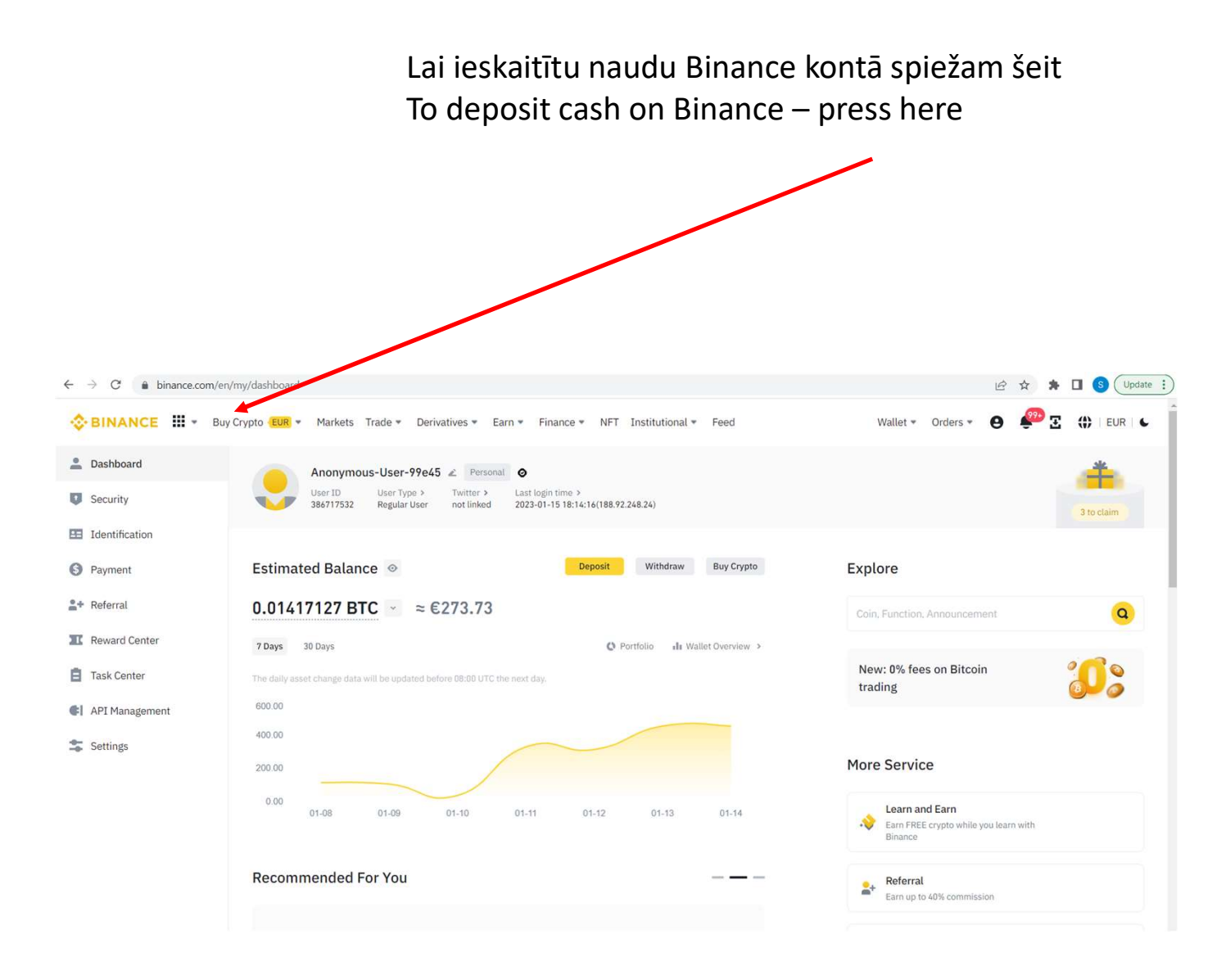

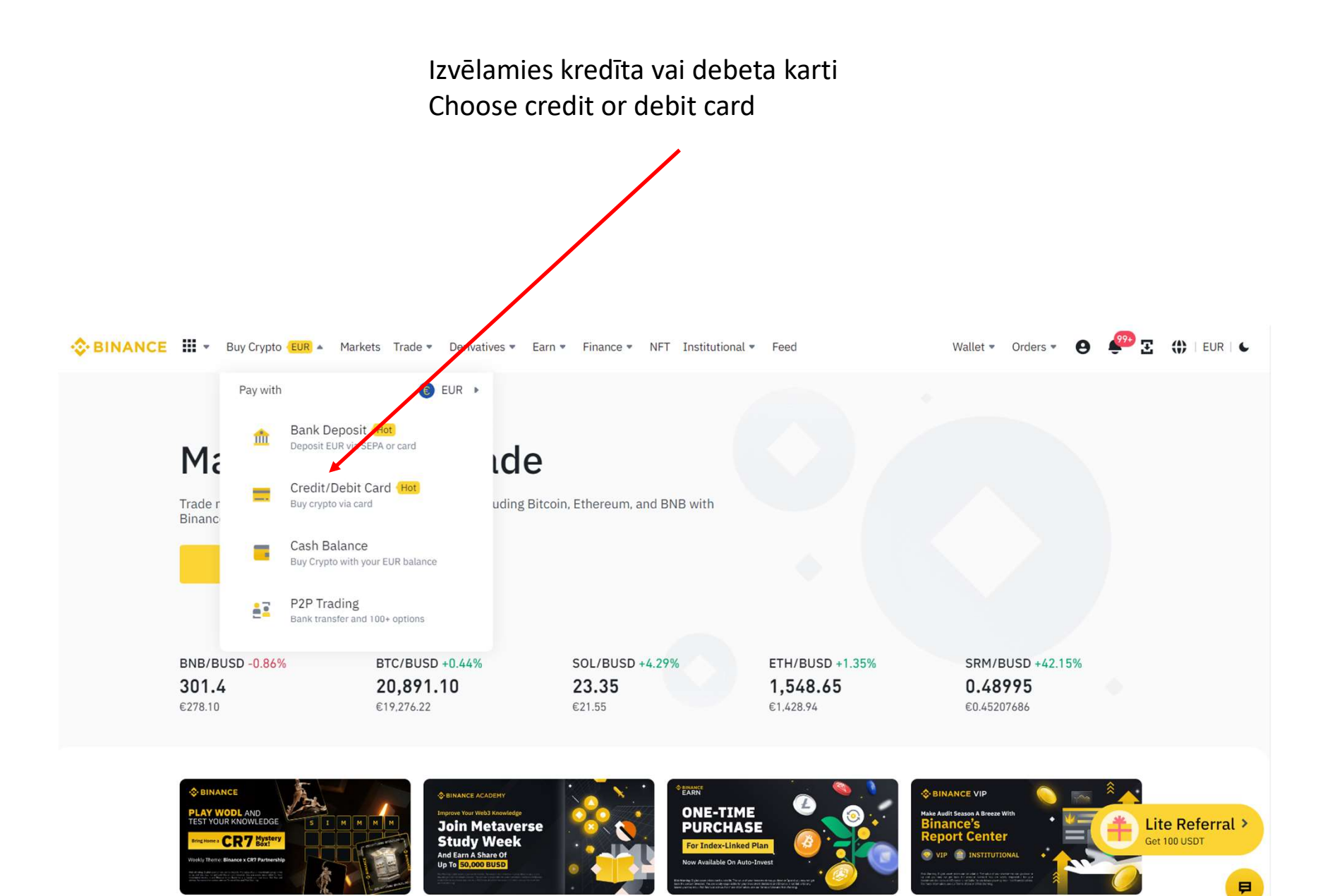

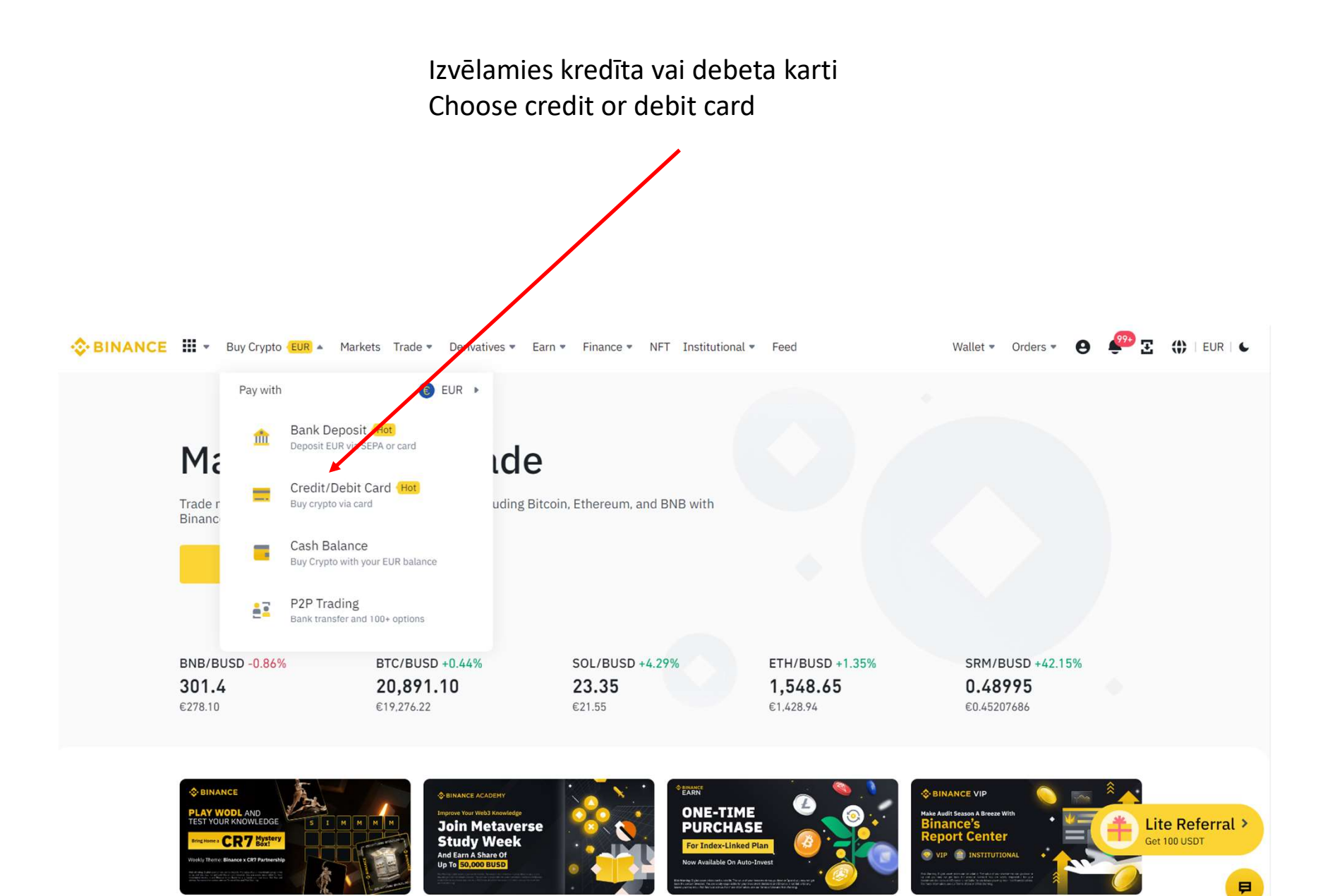

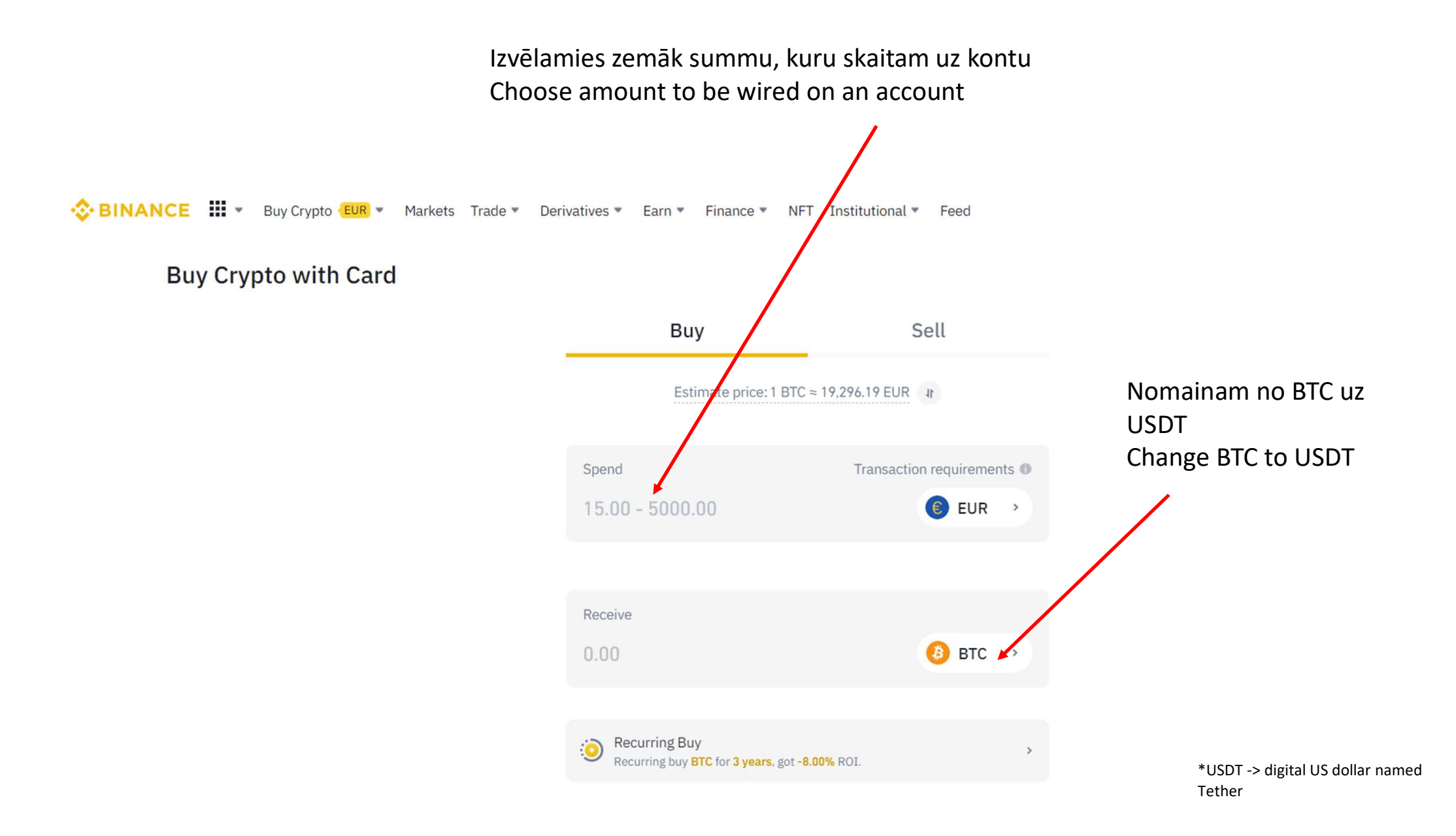

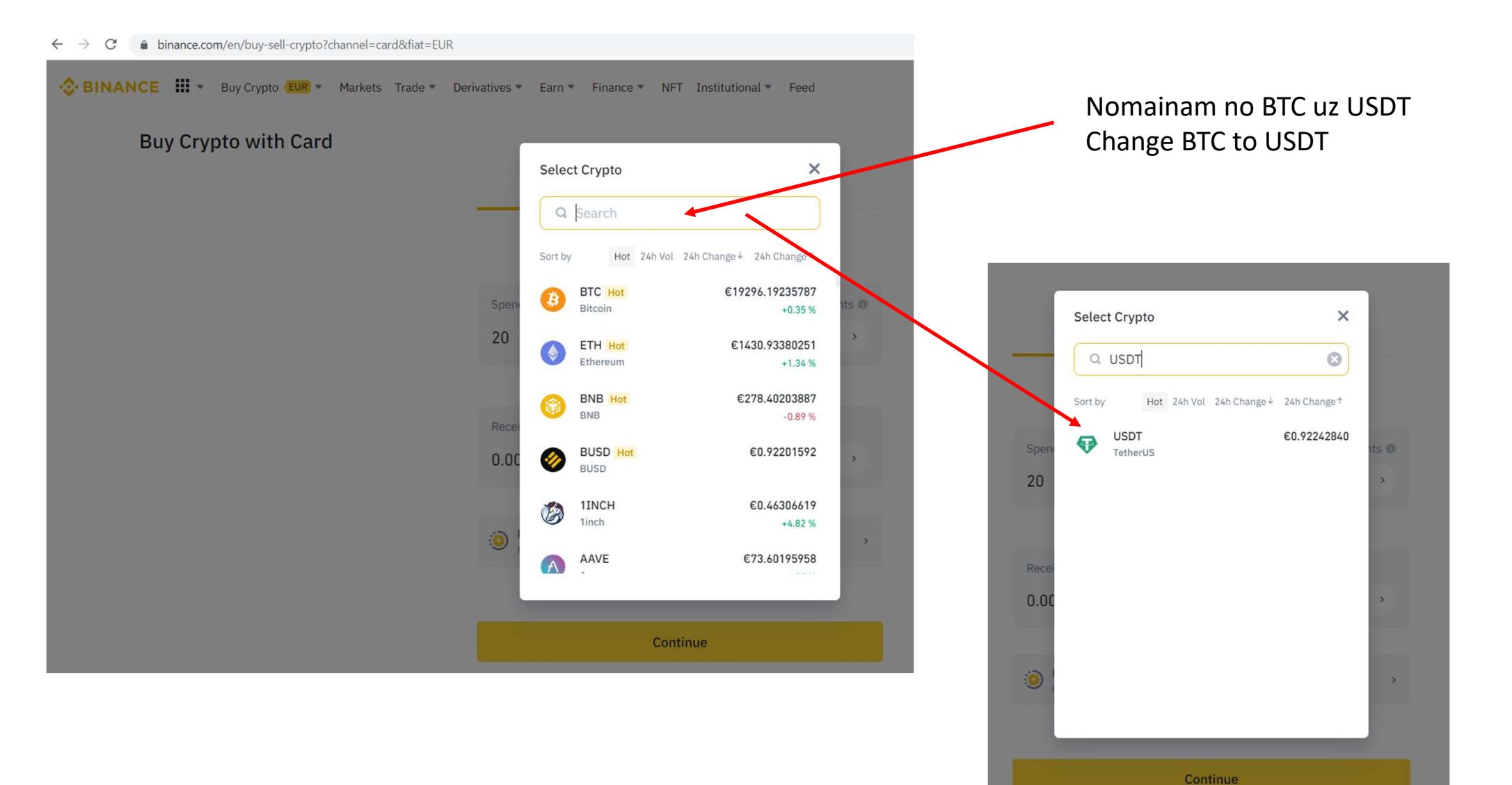

📀 BINANCE 🗰 👻 Buy Crypto 💷 👻 Markets Trade 💌 Derivatives 👻 Earn 👻 Finance 👻 NFT Institutional 👻 Feed

### Buy Crypto with Card

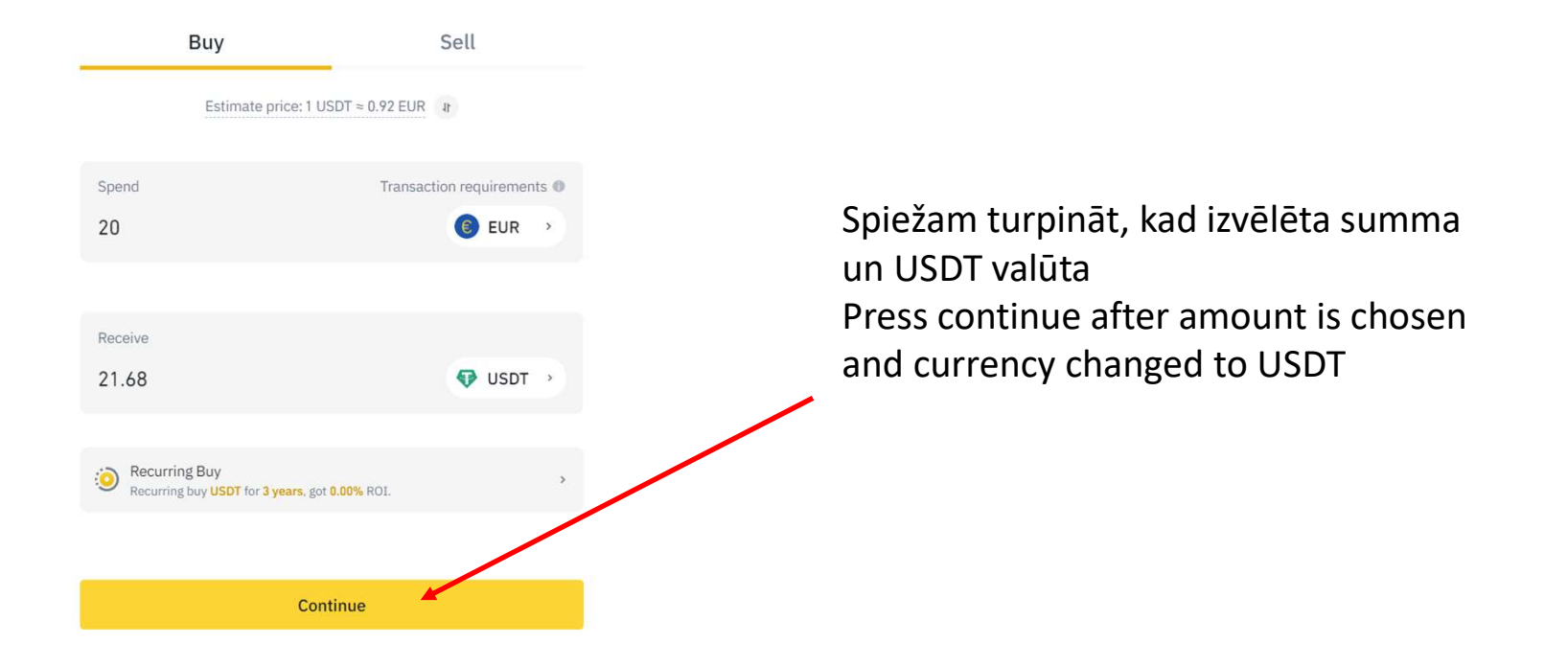

#### 😒 BINANCE 🗰 🔹 Buy Crypto 💷 👻 Markets "Trade 🔹 Derivatives 👻 Earn 👻 Finance 🔹 NFT Institutional 👻 Feed

## Buy Crypto with Card

#### Choose payment method

Estimate price: 1 USDT ≈ 0.93 EUR It

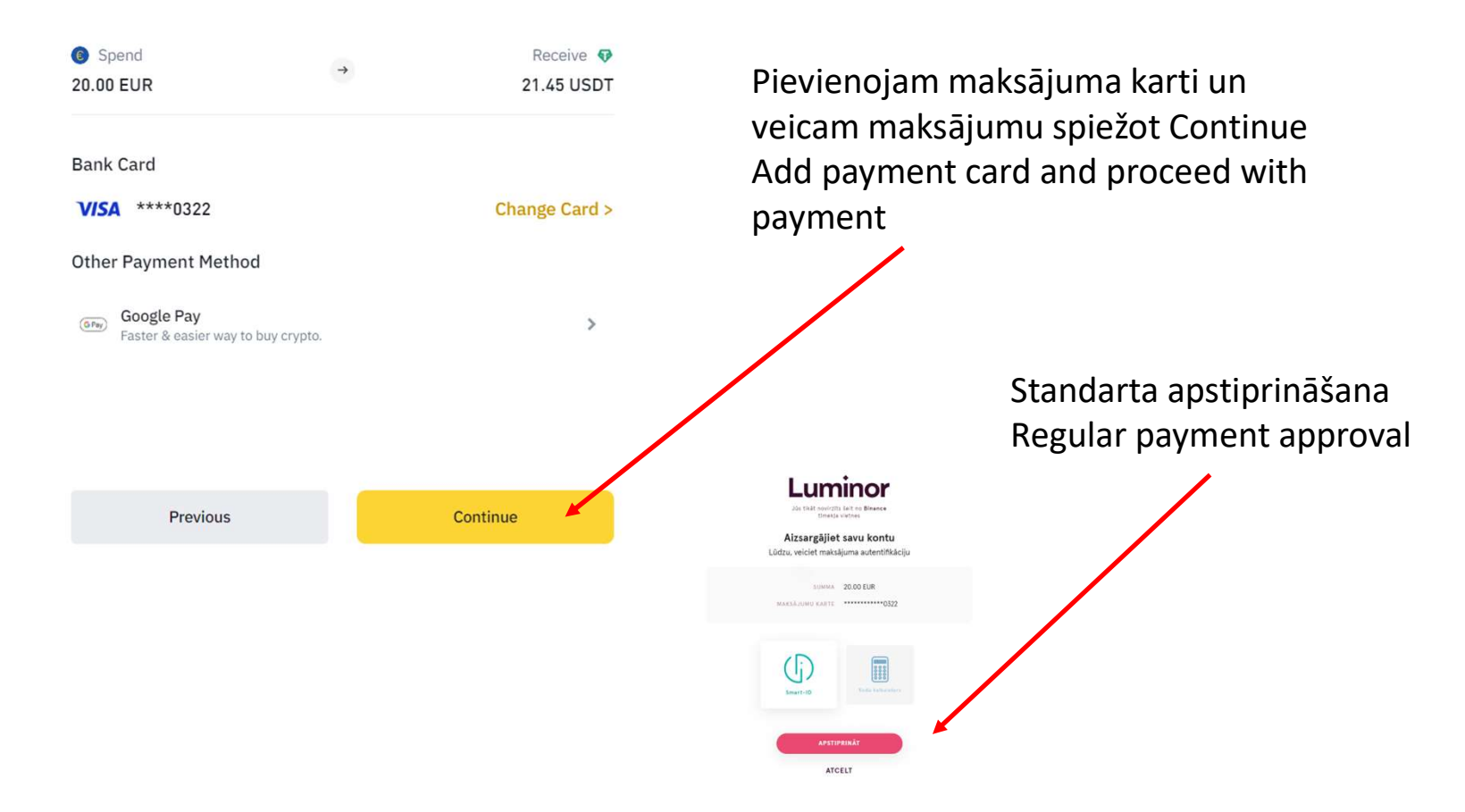

SINANCE . Buy Crypto EUR \* Markets Trade \* Derivatives \* Earn \* Finance \* NFT Institutional \* Feed

Buy Crypto with Card

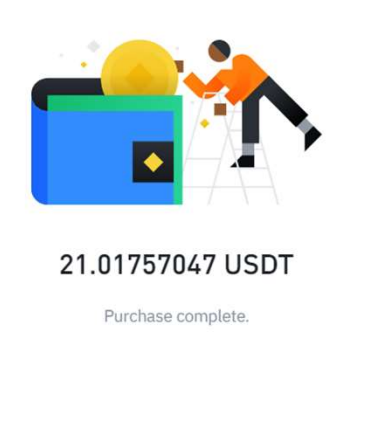

Summa uzreiz parādās Binance kontā kā digitālais dolārs USDT Amount instantly will show up on your Binance account

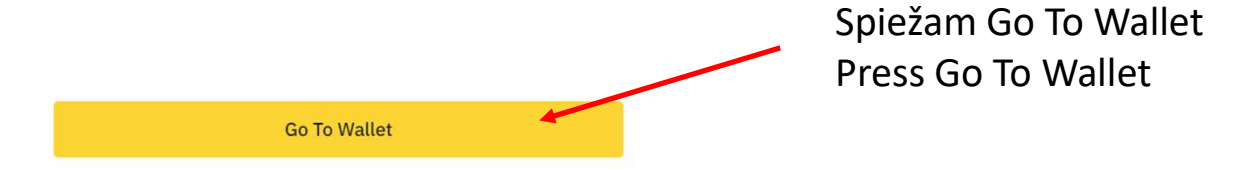

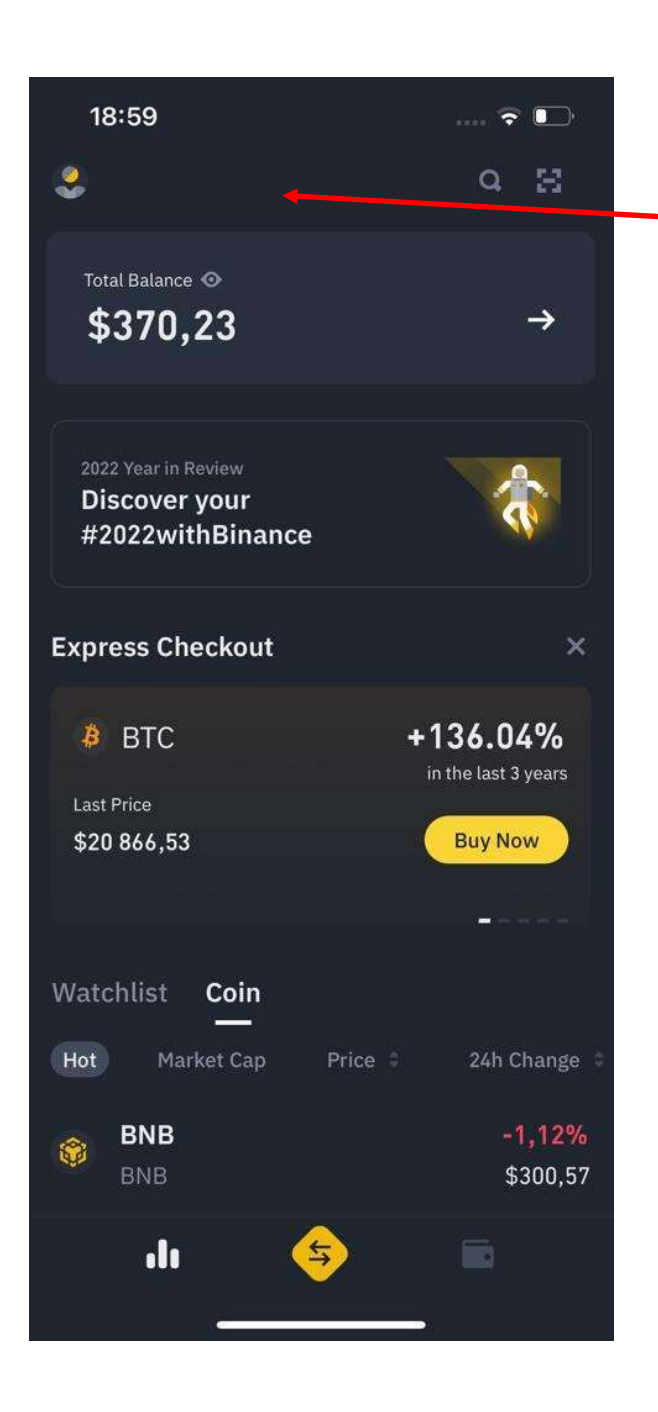

## Atveram Binance app telefonā Open Binance app on phone

Spiežam uz šo
Lets push on this

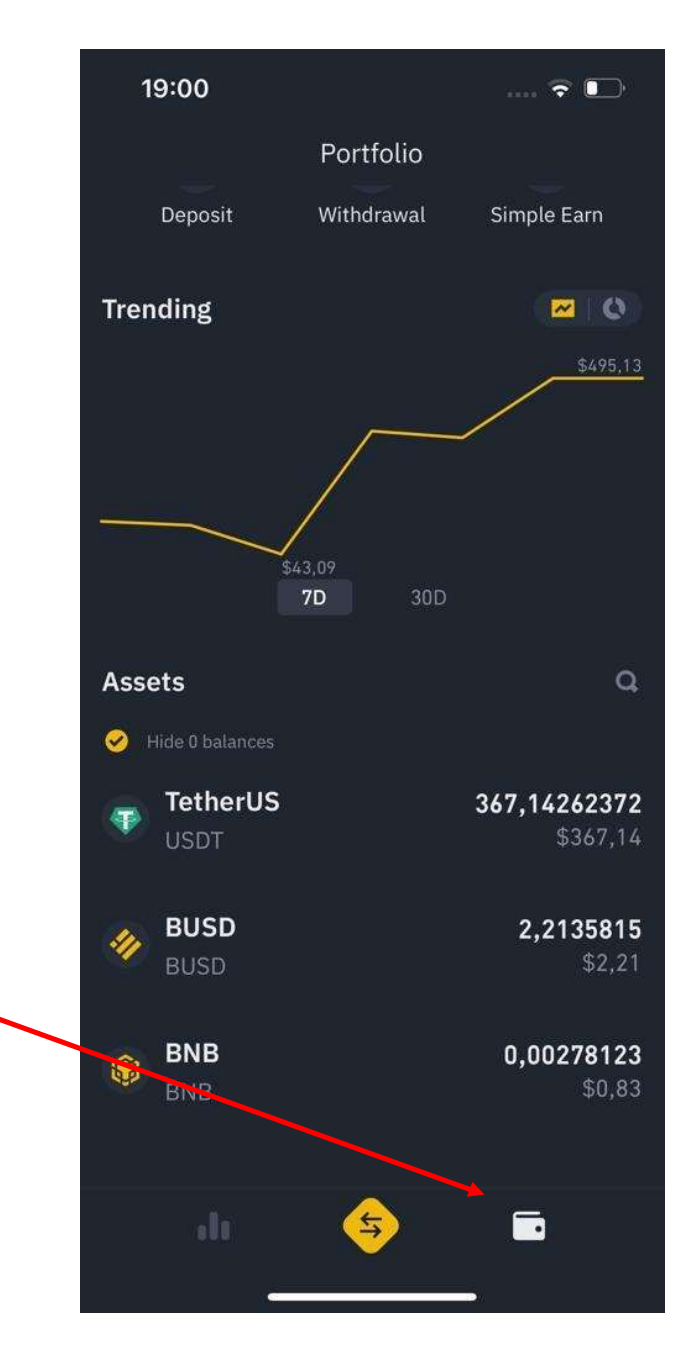

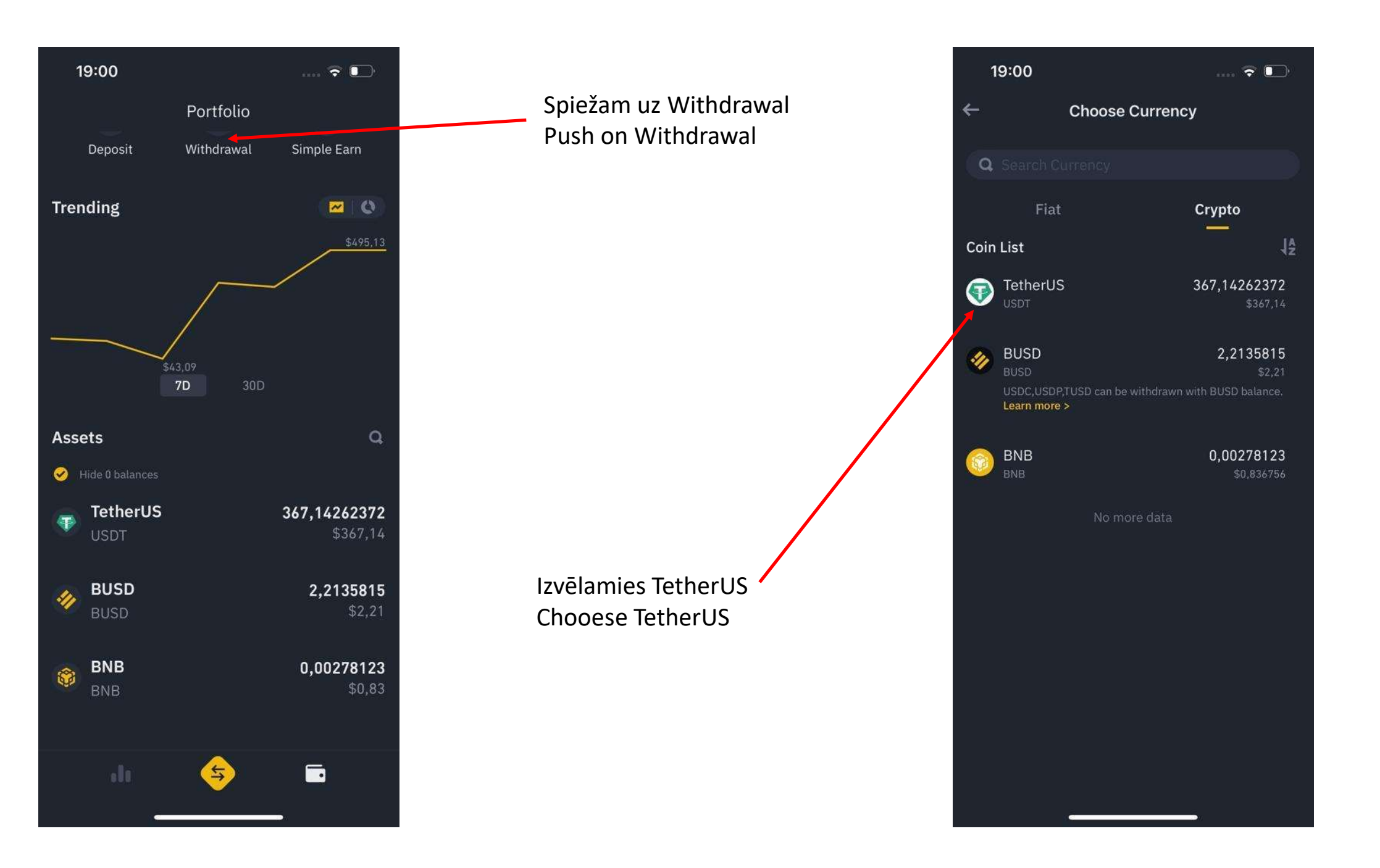

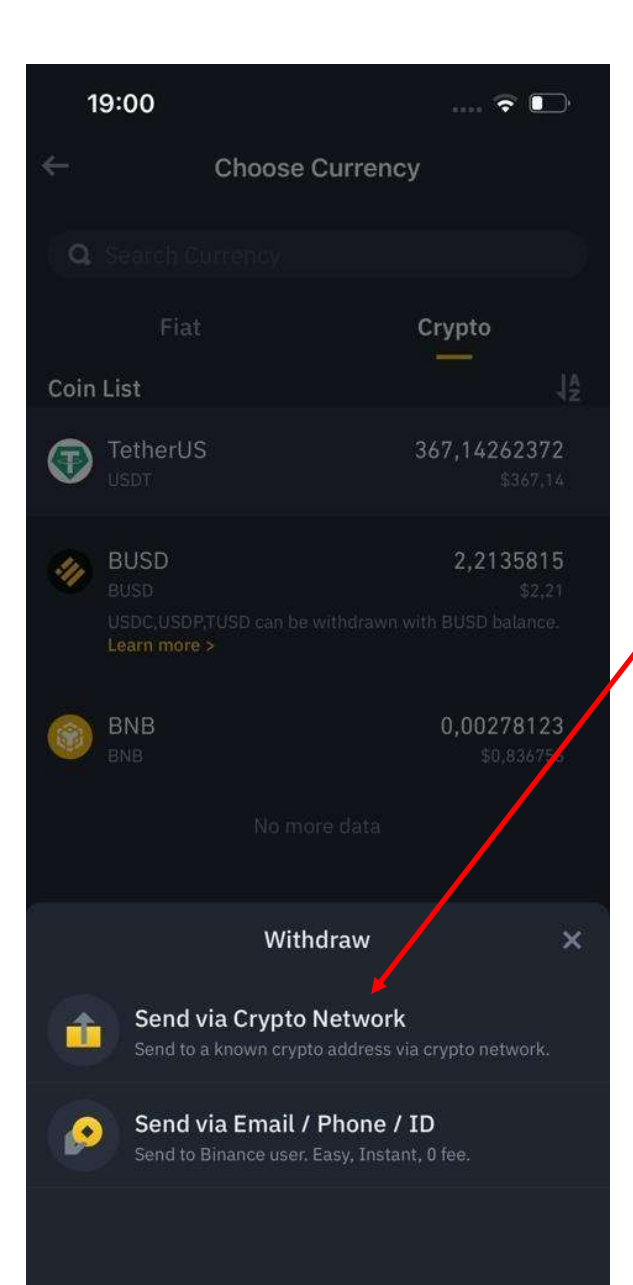

Spiežam uz Send via Crypto Nwtwork Push on Send via Crypto Network

Atvērsies logs: Send USDT Jāaizpillda 3 lauki: Address - adrese Network - tīkls Amount - summa Window: Send USDT will come up Have to fill out 3 fields: Address Network Amount

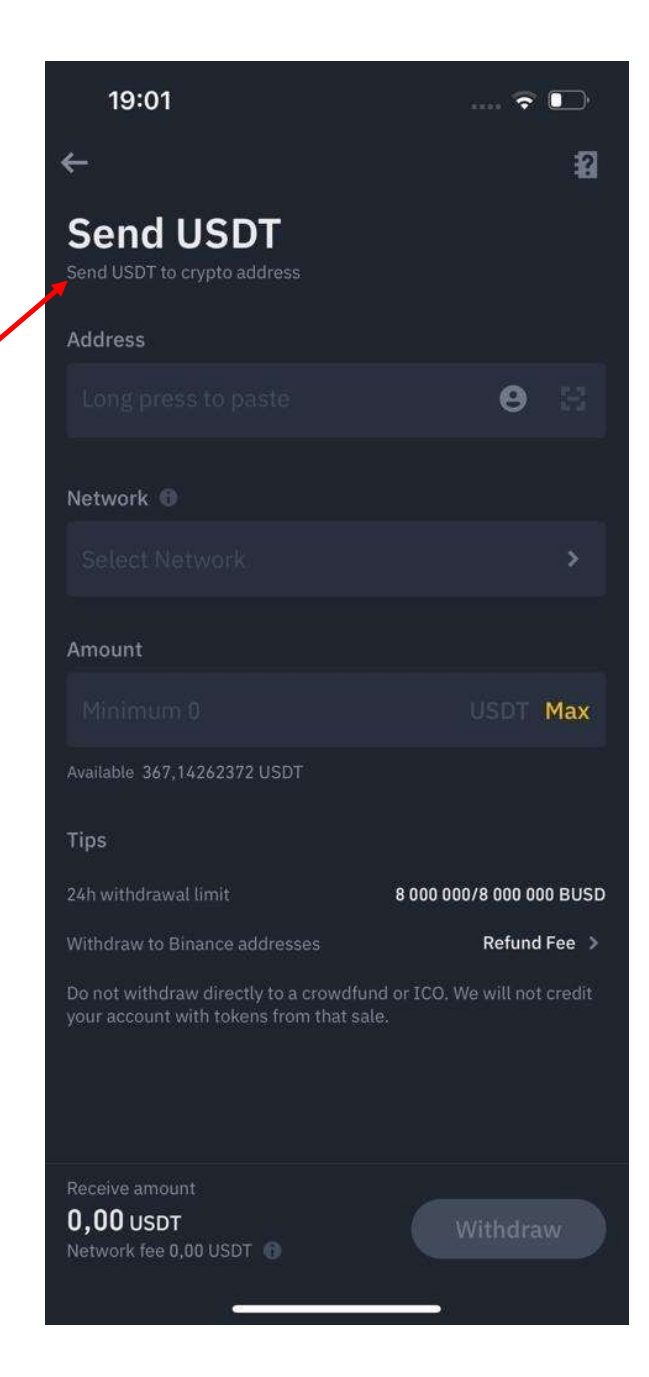

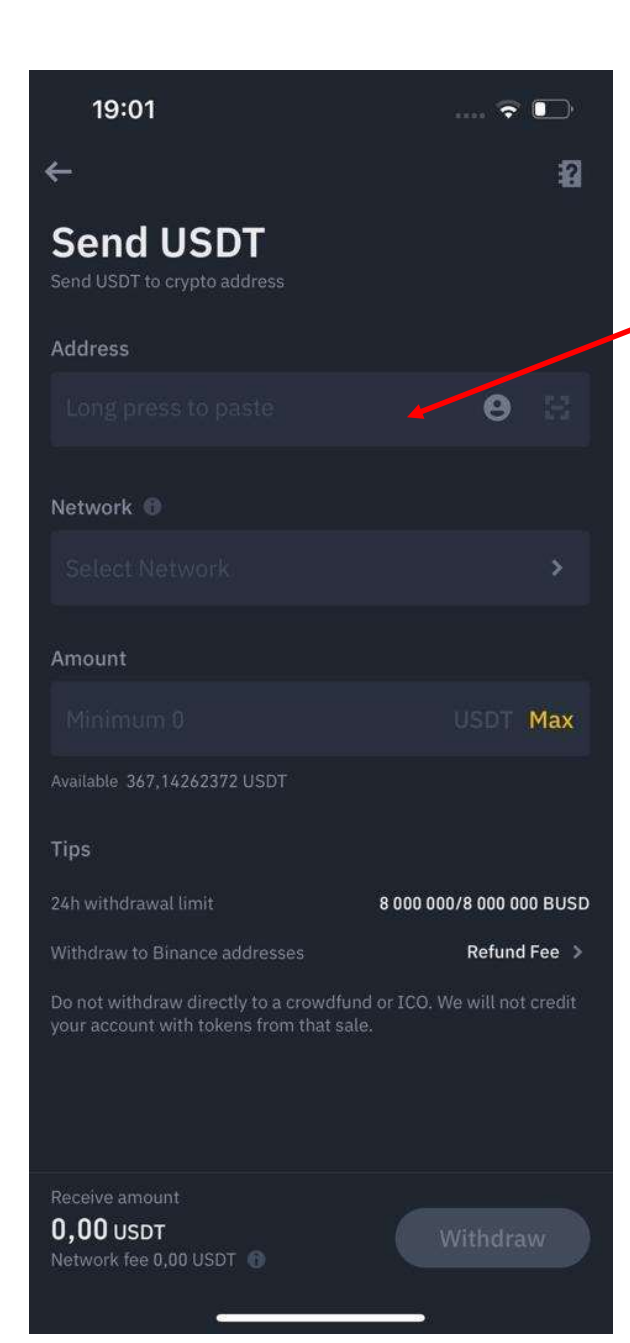

Kur dabūt adresi Where to get address

Atveriet Jump Tradiny aplikāciju Open Jump Tradiny app

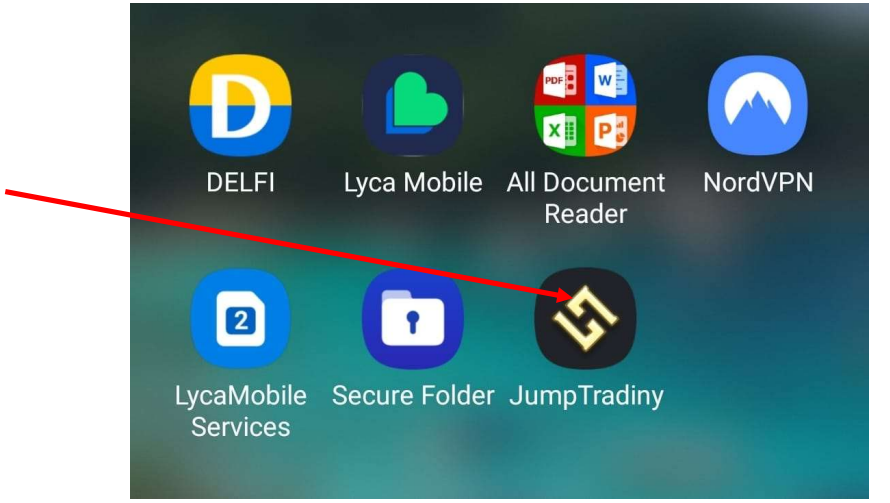

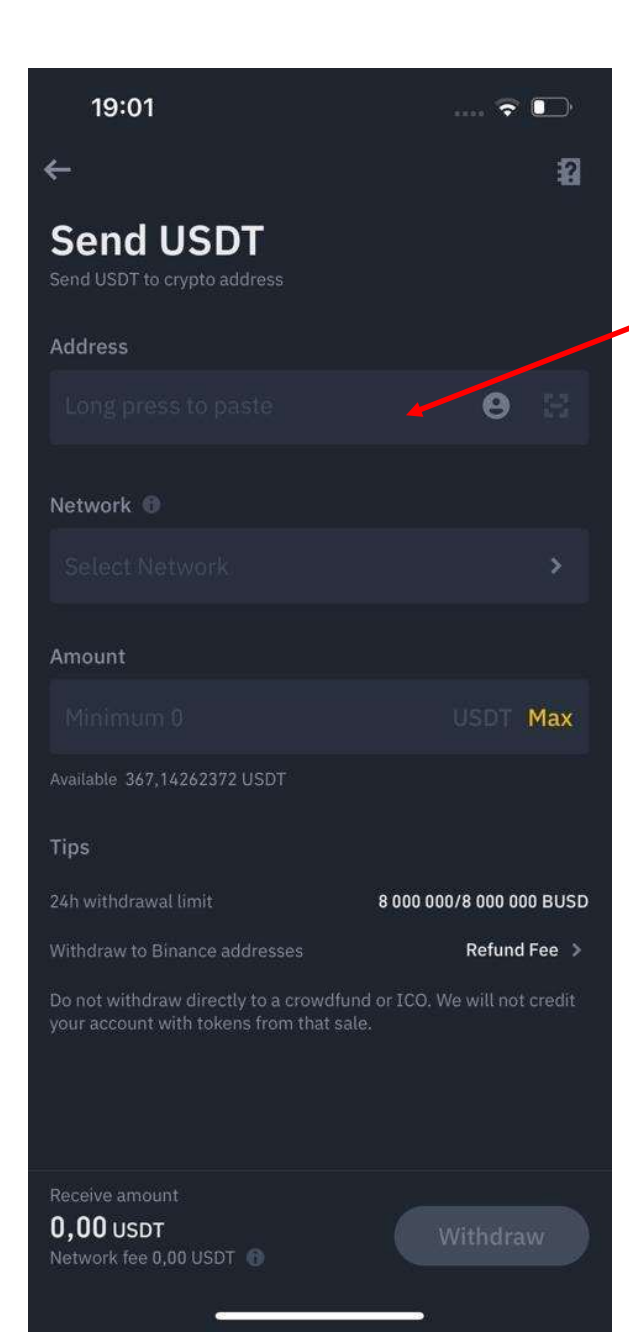

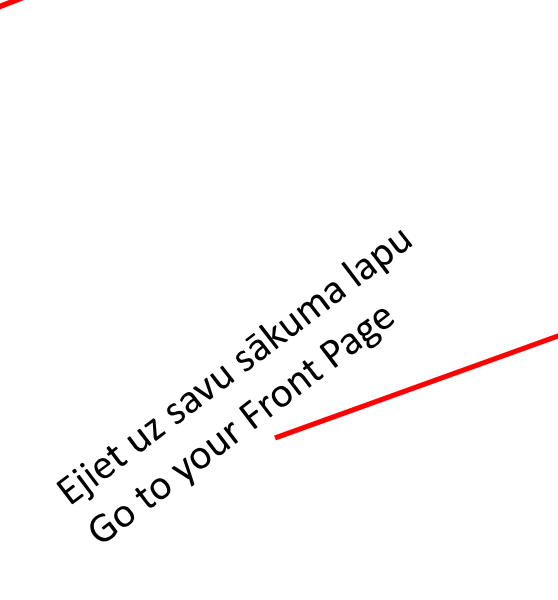

Kur dabūt adresi

Where to get address

|   | <b>.</b>                                                | _ J 🔇                                                        | Т                                        | © 🌲                                                    |
|---|---------------------------------------------------------|--------------------------------------------------------------|------------------------------------------|--------------------------------------------------------|
|   | Dear custome<br>Tradiny accou<br>a 200USDT ex           | r, register for a Ju<br>nt, and you can g<br>perience coupon | mp<br>et                                 |                                                        |
|   |                                                         | \$                                                           | D                                        | 8                                                      |
| - | Recharge                                                | Withdraw                                                     | Help                                     | Team                                                   |
|   | <b></b>                                                 |                                                              | - 1                                      |                                                        |
|   | Quantify                                                | Activity                                                     | Agent<br>Cooperation                     | Invite<br>Friends                                      |
|   | -                                                       | Participate in                                               | the Hallowe                              | en event an                                            |
|   | BTC/USDT 0.249<br><b>34,066.1800</b><br>≈970,310,985.80 | % YFI/USD<br>5,727.0<br>12 ≈1,298,90                         | <b>F 0.792% E</b><br>0000 1<br>56.7901 ≈ | TH/USDT 0.513%<br><b>,788.4700</b><br>445,738,187.7718 |
|   | Quantitative<br>Efficient And S<br>Income               | e Trading                                                    | <b>Invite Frier</b><br>Earn Income       | nds                                                    |
|   | Market Val                                              | ue List Ric                                                  | ist Fall Lis                             | st                                                     |
|   | Front Page                                              | Seam Qua                                                     | ntify Servio                             | ce Personal                                            |

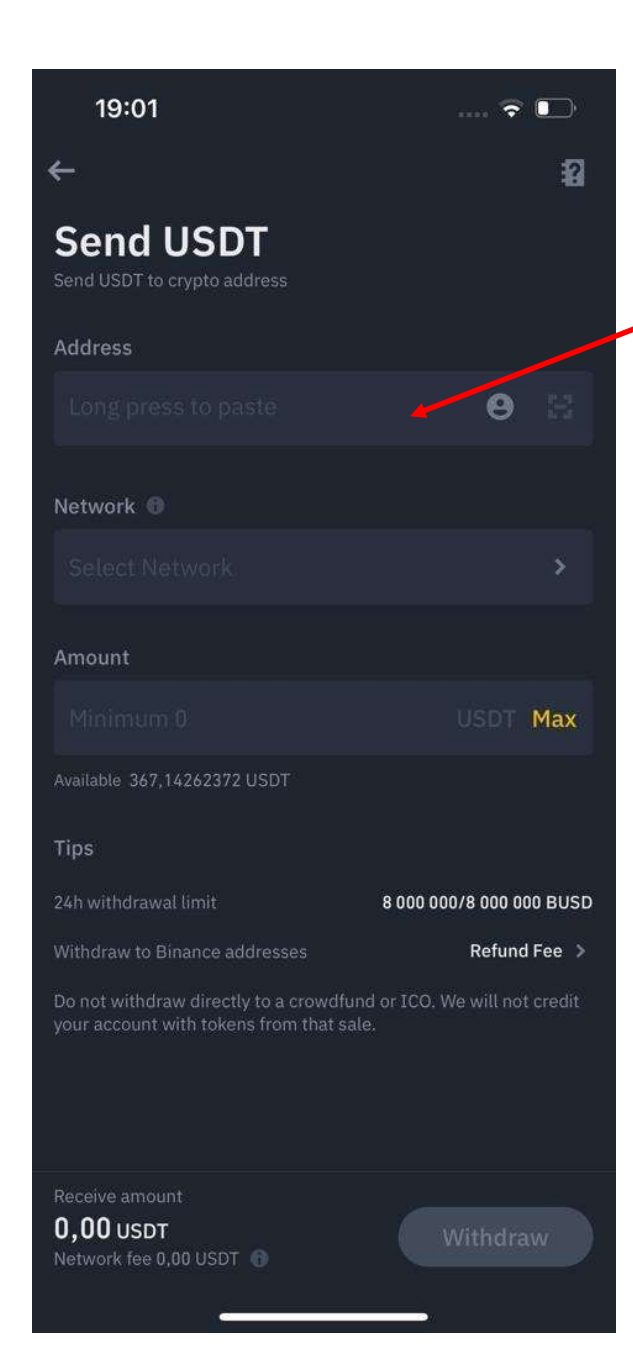

Kad esiet profilā, spiežam uz Recharge When you are in profile, push on Recharge

Where to get address

Kur dabūt adresi

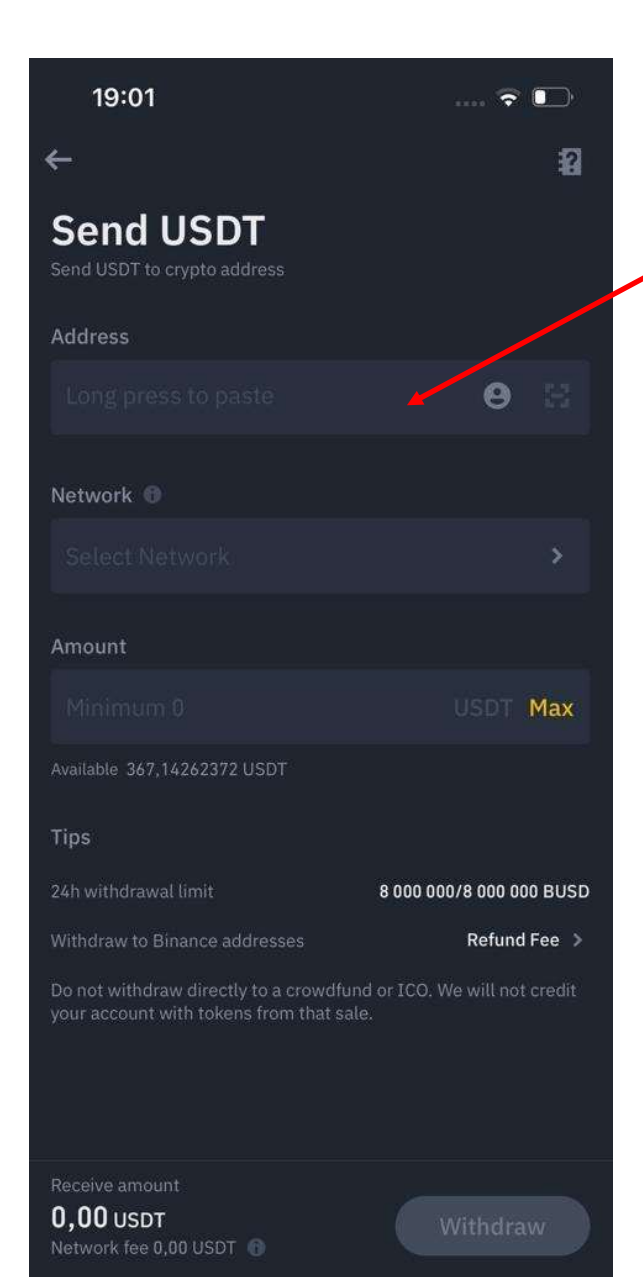

## Binance using TRC20 other companies use ERC20 USDT Kur dabūt adresi Where to get address

Šī ir jūsu adrese 2 veidos, izvēlamies ciparu un burtu adresi; spiežam uz copy labajā pusē adresei This is your permanent address, choose version with letters and digits; press on copy on right side of address

Šis ir Jump Tradiny lietotais tīkls This is network used by Jump Tradiny

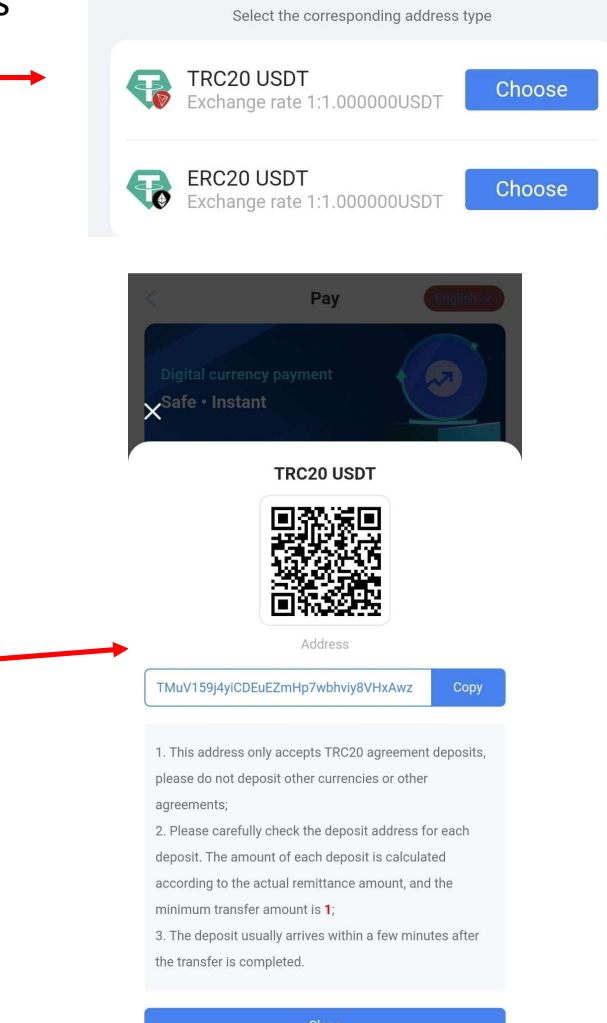

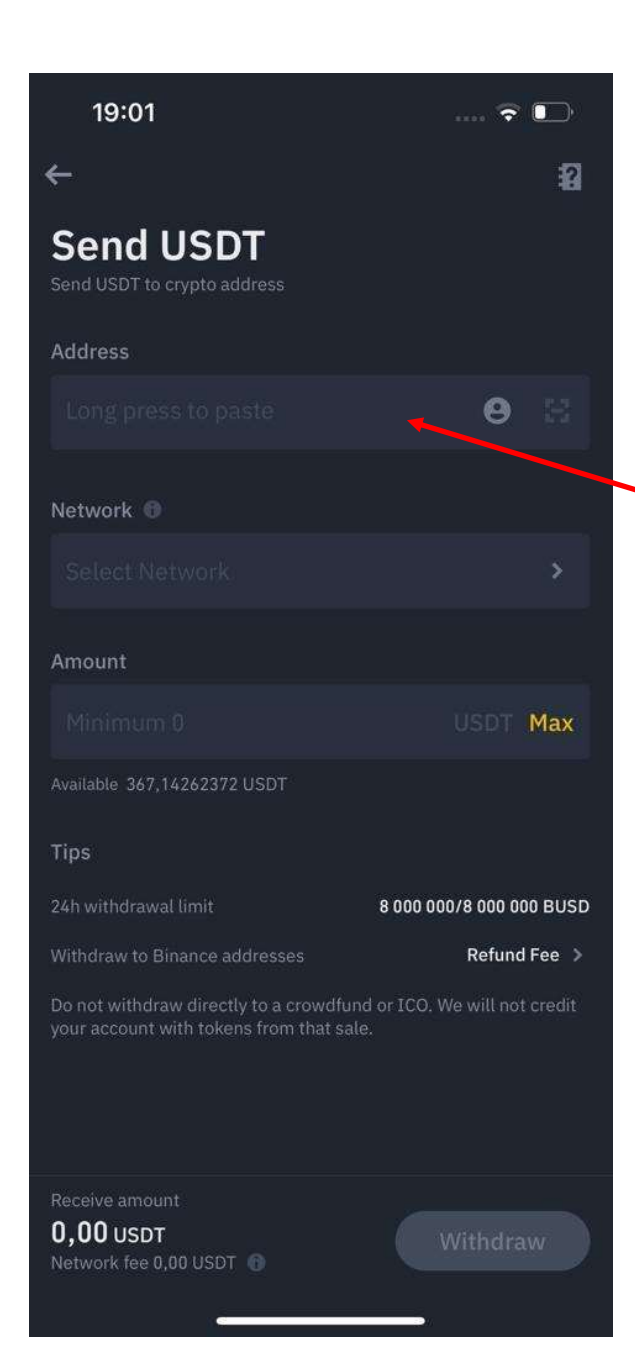

## Adresi iekopējiet šeit Binance aplikācijā Copy address on Binance ap here

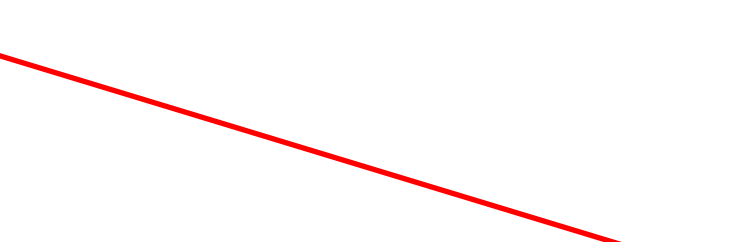

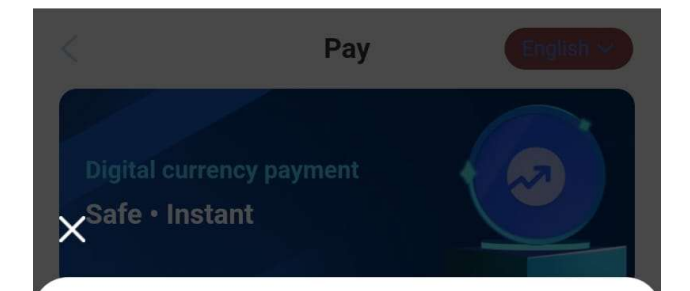

**TRC20 USDT** 

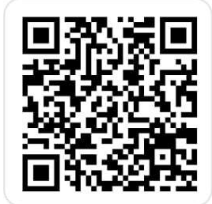

Address

### TMuV159j4yiCDEuEZmHp7wbhviy8VHxAwz

1. This address only accepts TRC20 agreement deposits, please do not deposit other currencies or other agreements;

2. Please carefully check the deposit address for each

deposit. The amount of each deposit is calculated

according to the actual remittance amount, and the

minimum transfer amount is **1**;

3. The deposit usually arrives within a few minutes after the transfer is completed.

Close

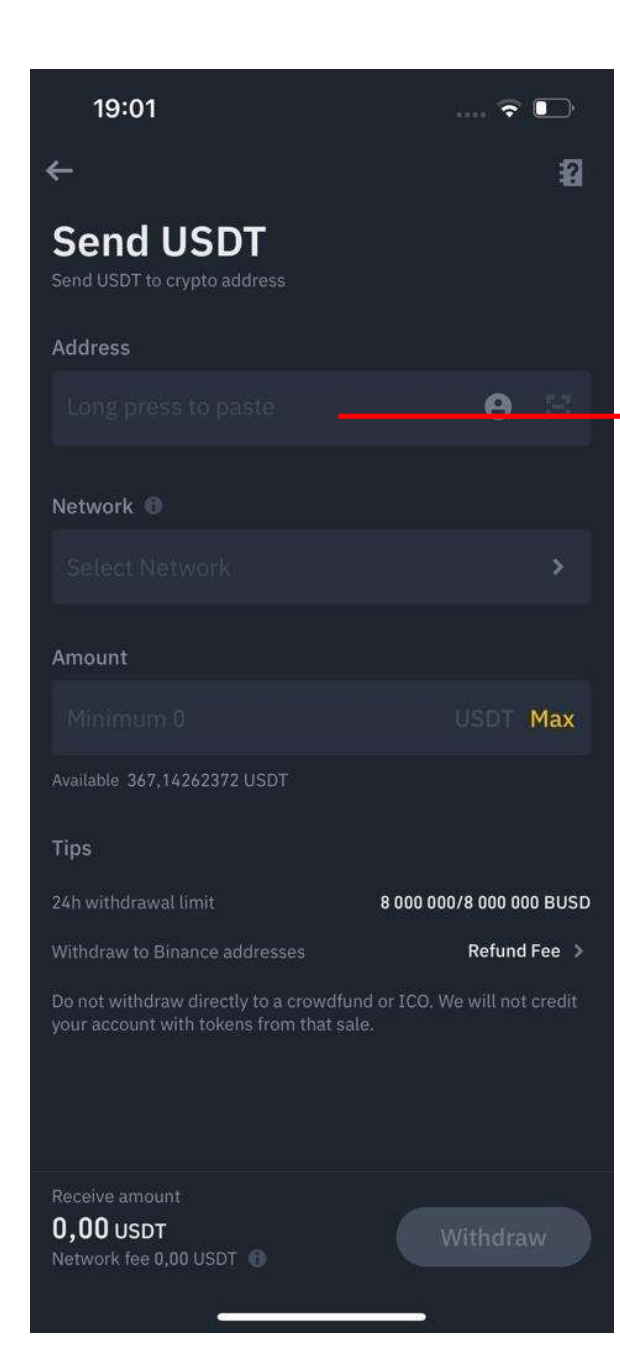

## Adresi iekopējiet šeit Binance aplikācijā Copy address on Binance ap here

|   | ÷                                                                                     |             |         | 2        |
|---|---------------------------------------------------------------------------------------|-------------|---------|----------|
|   | Send USDT<br>Send USDT to crypto address                                              |             |         |          |
|   | Address                                                                               |             |         |          |
| • | TK6GpmxjqPNDZ1jN49MgJ8F<br>R6isidD                                                    | RDYG7       | 0       |          |
|   | Network 0                                                                             |             |         |          |
|   | Tron (TRC20)                                                                          |             |         |          |
|   | Amount                                                                                |             |         |          |
|   | 28                                                                                    |             |         | Max      |
|   | Available 367,14262372 USDT                                                           |             |         |          |
|   | Tips                                                                                  |             |         |          |
|   | 24h withdrawal limit 8                                                                | 3 000 000/8 | 3 000 0 | 00 BUSD  |
|   | Withdraw to Binance addresses                                                         |             | Refund  | l Fee >  |
|   | Do not withdraw directly to a crowdfund c<br>your account with tokens from that sale. | or ICO. We  | will no | t credit |
|   | Receive amount<br><b>27,00 USDT</b><br>Network fee 1,00 USDT ①                        | Wi          | thdra   | w        |

.... 🗢 💽

19:10

| 19:01                                                                                                    | 🗟 💽                                                                |                                                                                          | 19:10                                                                                                    | 🗟 🕞                                                                    |
|----------------------------------------------------------------------------------------------------|--------------------------------------------------------------------|------------------------------------------------------------------------------------------|----------------------------------------------------------------------------------------------------|------------------------------------------------------------------------|
| ÷                                                                                                    | 12                                                                 |                                                                                          | <del>~</del>                                                                                                    | 2                                                                      |
| Send USDT<br>Send USDT to crypto address                                                                     |                                                                    |                                                                                          | Send USDT<br>Send USDT to crypto address                                                                                                    |                                                                        |
| Address                                                                                                    | 0.0                                                                | Adresi iekopējiet šeit Binance aplikācijā<br>Copy address on Binance ap here             | Address                                                                                                    |                                                                        |
| Network                                                                                                    | >                                                                  | Izvēlamies Network (tīklu) Tron<br>Choose Network Tron (TRC20)                           | RéisidD                                                                                                    |                                                                        |
| Amount<br>Minimum 0                                                                                          | USDT Max                                                           | Izvēlamies summu pārskaitījumam<br>Choose amount to be wired                             | Amount                                                                                                    | USDT Max                                                               |
| Available 367,14262372 USDT<br><b>Tips</b><br>24h withdrawal limit                                           | 8 000 000/8 000 000 BUSD                                           | Summu izvēloties var spiest uz MAX<br>attiecīgi izvēloties visu pieejamo<br>naudas summu | Available 367,14262372 USDT                                                                                                    |                                                                        |
| Withdraw to Binance addresses<br>Do not withdraw directly to a crowd<br>your account with tokens from that a | <b>Refund Fee &gt;</b><br>fund or ICO. We will not credit<br>sale. | For amount you can choose MAX what will take all available funds for transfer            | 24h withdrawal limit<br>Withdraw to Binance addresses<br>Do not withdraw directly to a crowdfund<br>your account with tokens from that sale. | 8 000 000/8 000 000 BUSD<br>Refund Fee ><br>or ICO. We will not credit |
| Receive amount<br><b>0,00 USDT</b><br>Network fee 0,00 USDT                                                  | Withdraw                                                           | Tālāk spiežam uz Withdraw<br>To continue press on Withdraw                               | Receive amount<br><b>27,00 USDT</b><br>Network fee 1,00 USDT                                                                                 | Withdraw                                                               |

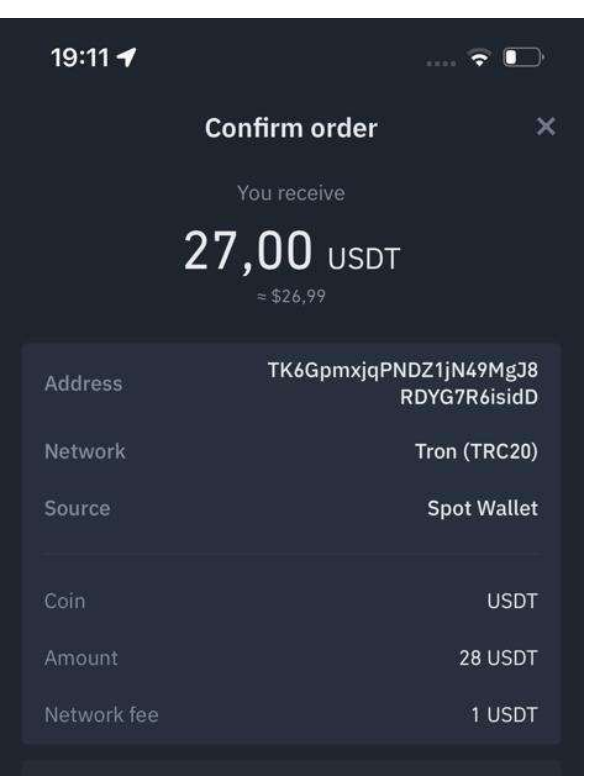

Ensure that the address is correct and on the same network. Transactions cannot be cancelled.

• You have enabled one-step withdrawal, you can withdraw without 2fa Verification.

One-step withdrawal

Tālāk ejiet uz One-step Withdrawal Go to One-step withdrawal

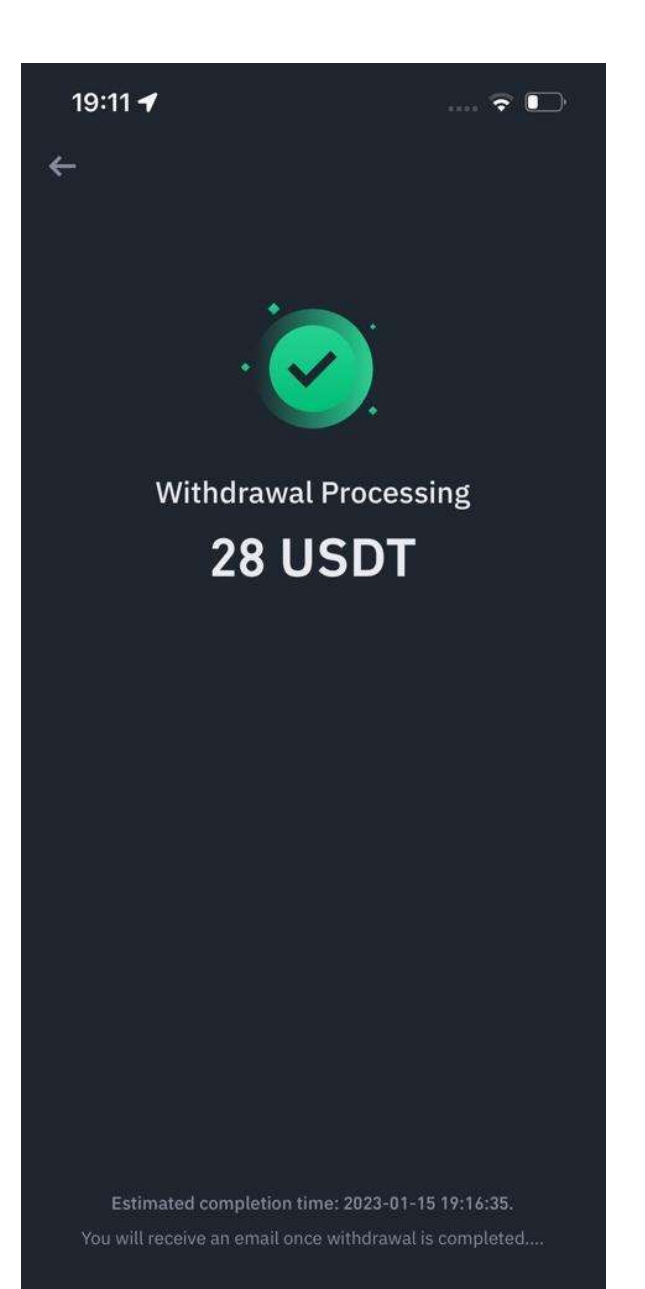

Pārskaitījums ir veiksmīgi paveikts Ja kādā no posmiem ir nepieciešama palīdzība — kontaktējiet ADMIN šeit: \_\_\_\_\_ palīdzēsim iziet cauri procesam

Transfer is compleated If there is need for help in any of stages, contact ADMIN here:\_\_\_\_\_ will help you to go through process

# Kā pāriet uz tirdzniecības līmeni VIP1 no VIP0 How to move from VIP0 to first level VIP1

- Lai pārietu no VIPO uz VIP1 tev japavel uz labo pusi un jāapstiprina ar parakstu, kas var but x (krustiņš vai svītriņa) un esi nākamajā līmenī.
- You move from VIP0 to right side VIP 1 and just as signature you can sign or you can just put x up to you and you done - next level.

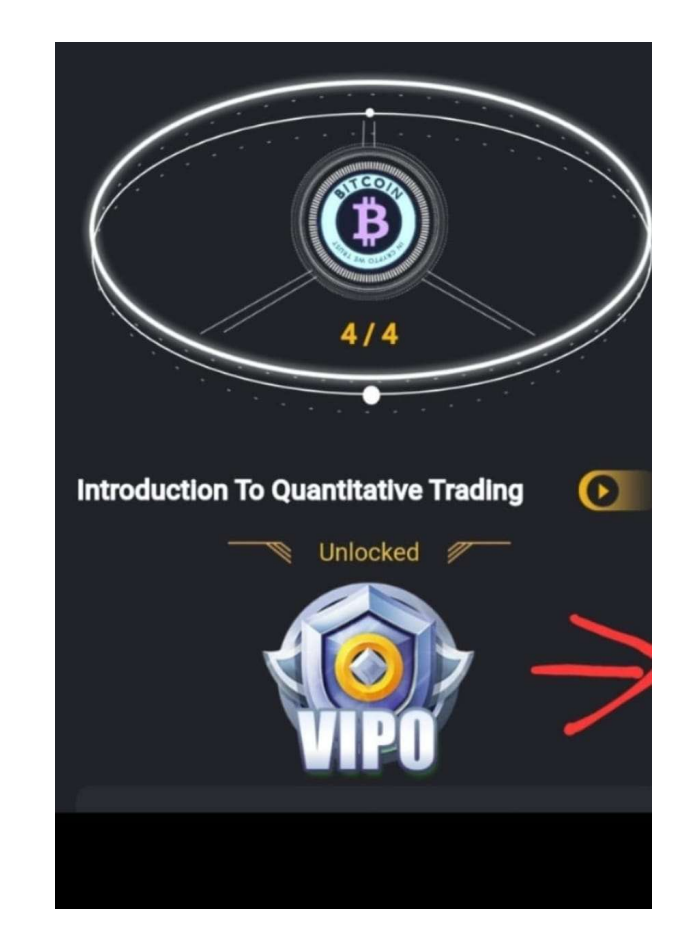

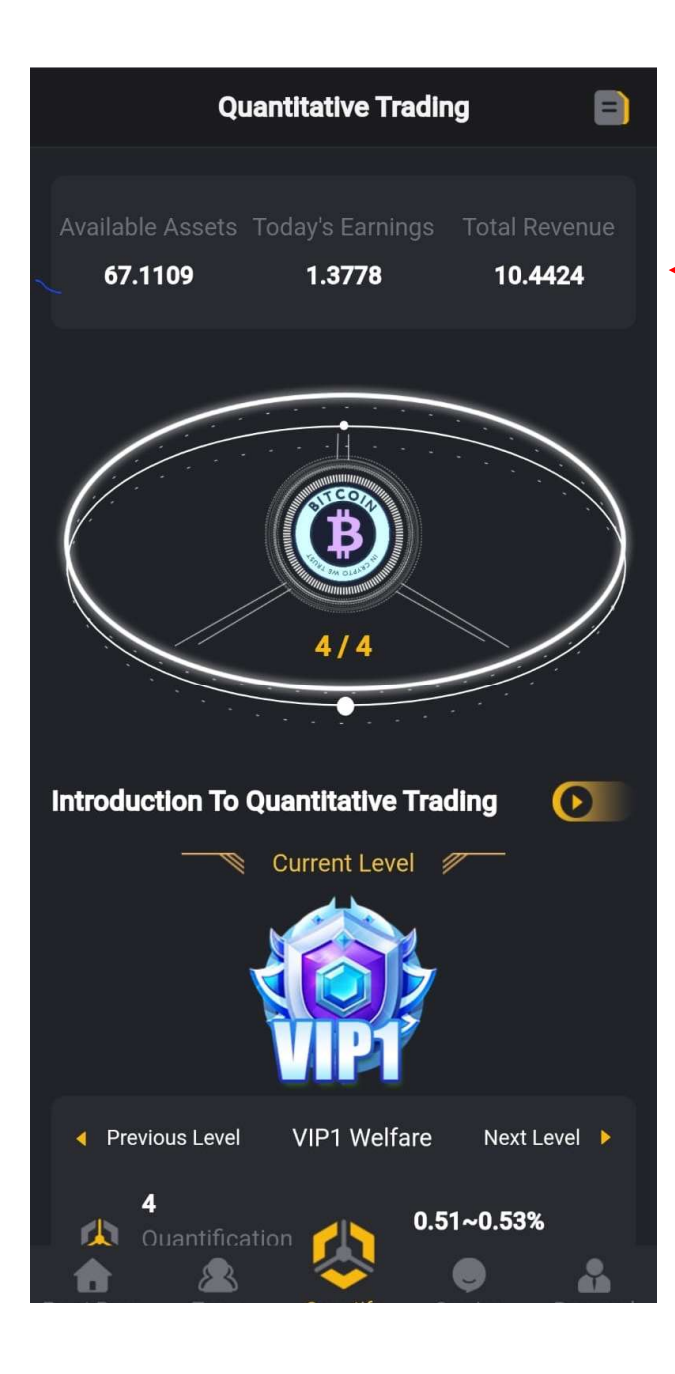

Ejam applikācijā vai WEB lapā un sadaļā Quantify Ieskaitītā summa parādīsies šeit pie aktīviem (Available assets)

Go to app or web page and choose Quantify Amount will be seen here at Availabe assets

Tālāk sāciet tirdzniecību Jump Trading platformā!

Start your trading at Jump Trading plaform!

NĀKOŠIE SOĻI

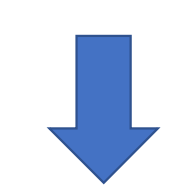

NEXT STEPS!

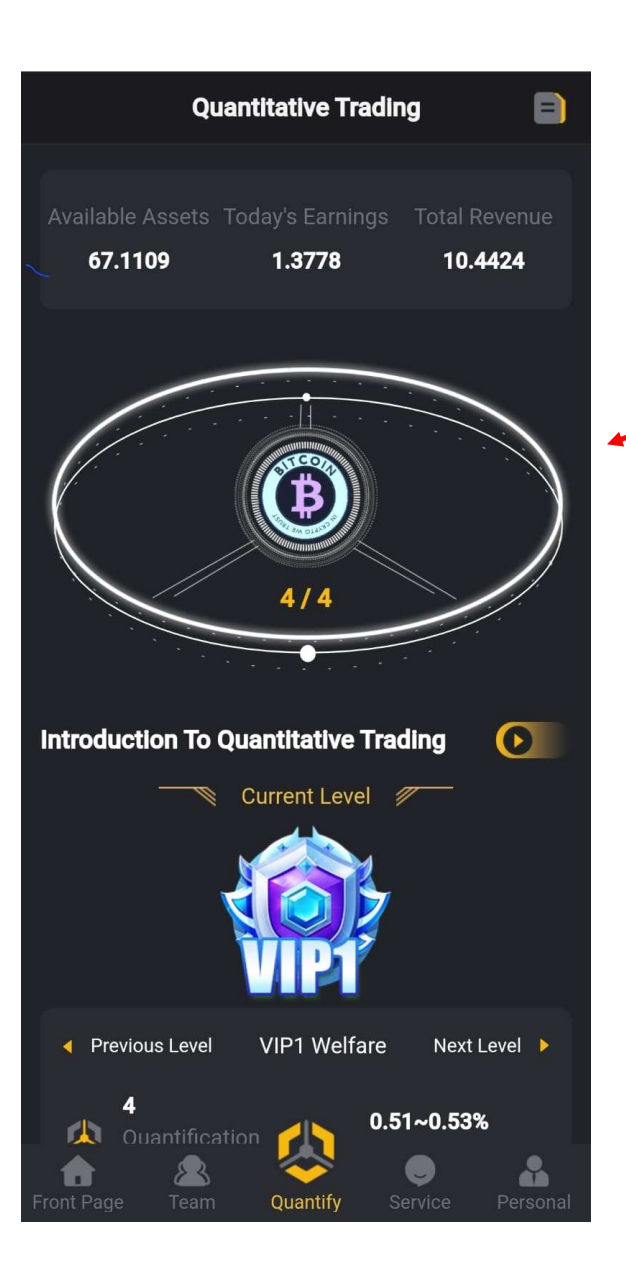

Kā pelnam katru dienu tirdzniecību spiežam šeit uz monētu tik reizes cik rāda Sākumā pirmajā daļā ir 0/3 un tā 1/3, 2/3, 3/3 Un tad katru dienu atkārtojam Par katru spiedienu saņemsiet naudu.

Piemērā dienas summa tirdzniecībai tiek izmantota 500\$ dienas tirdzniecībā pieauga ap 10 \$ Ja mēnesī ir 30 dienas jūsu peļņa būs vismaz 300 USD No konta var izņemt vismaz 10 USD bet ne mazāk (komisija 5% virs 1000 USD 3 %)

In this example we use daily 500 \$ account you will earn each day after clicks on coin more then 10 USD. In one month with 30 days your profit will be from trading min 300 USD. You can withdraw from account money if you have min 10 USD available to withdraw. Commision 5% and 3% if you withdraw 1000 USD and more.

## Kā izņemt naudu no Jump Trading platformas

# How to withdraw cash from Jump Trading platform

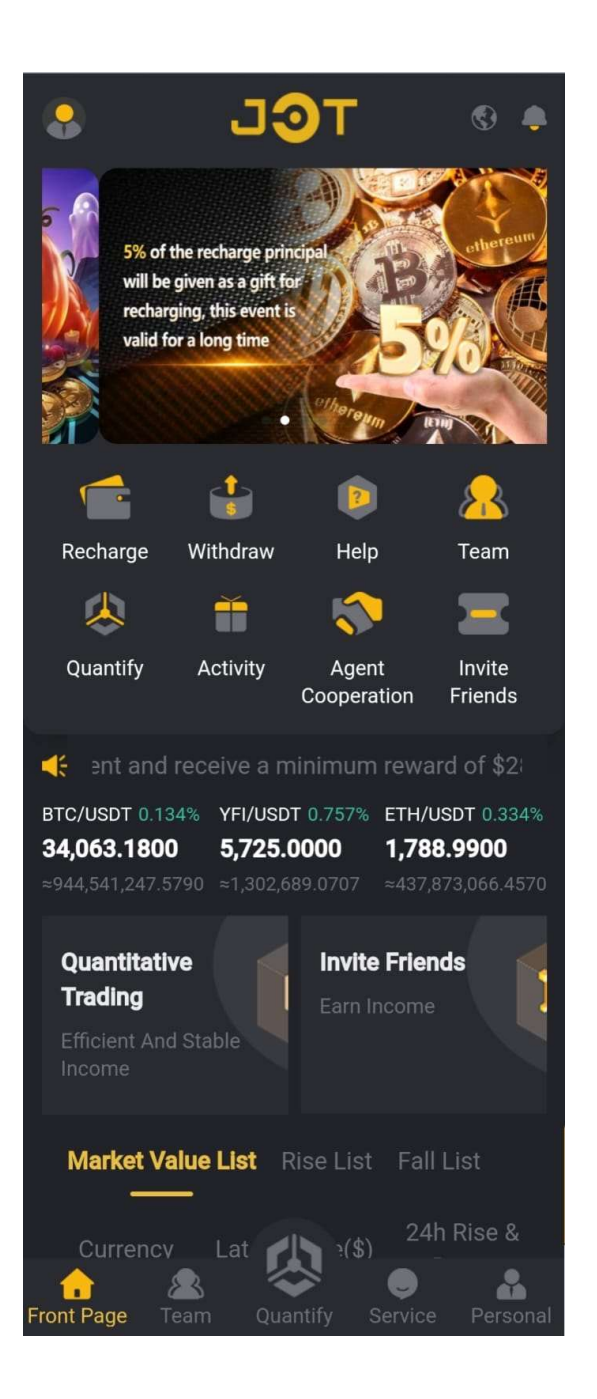

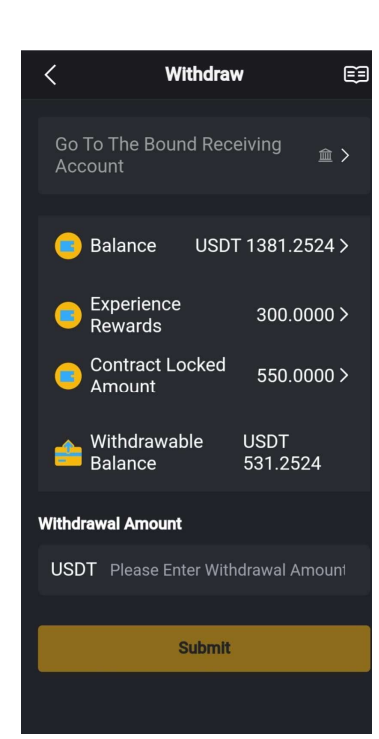

- Kā izņemt peļņu?
- How to get CASH out?
- Minimālā izmaksa 10 USDT
- Min withdraw 10 USDT

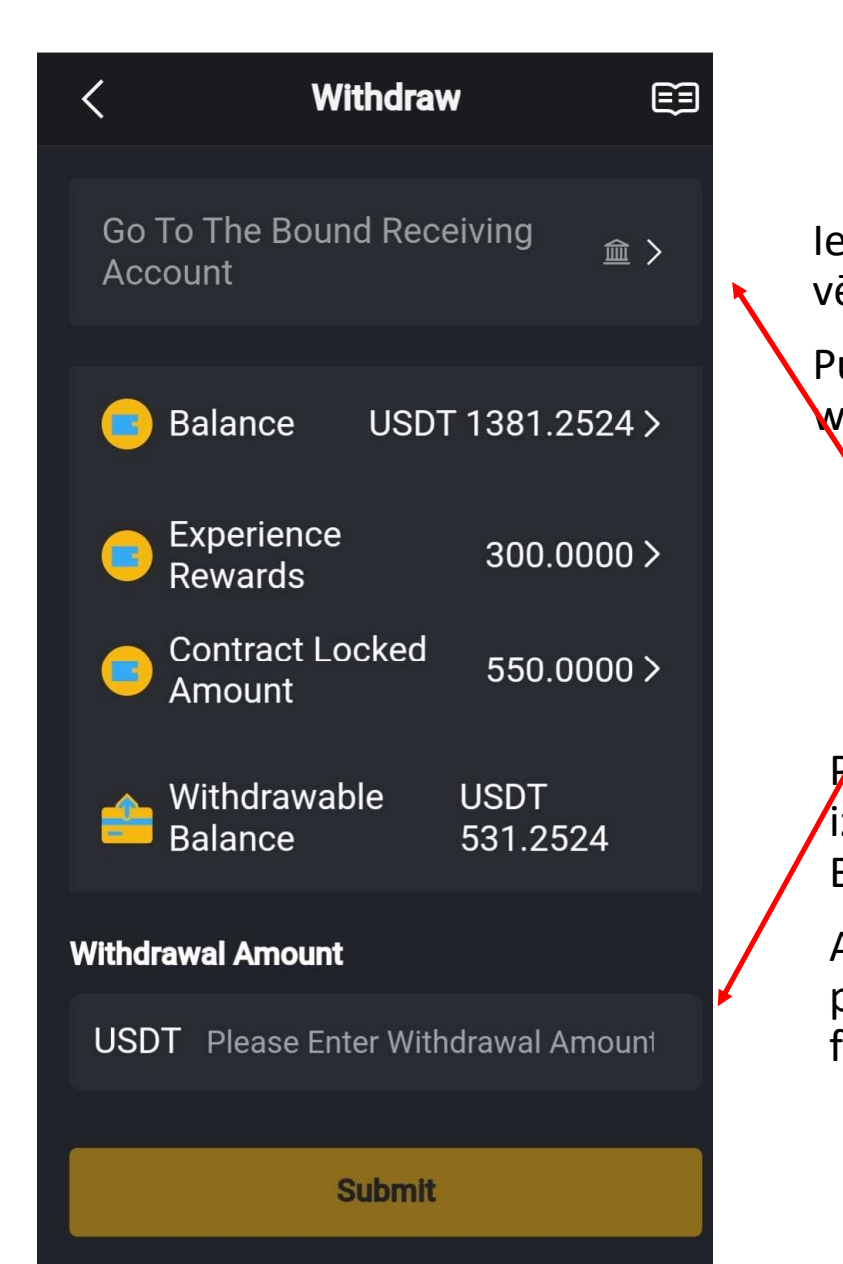

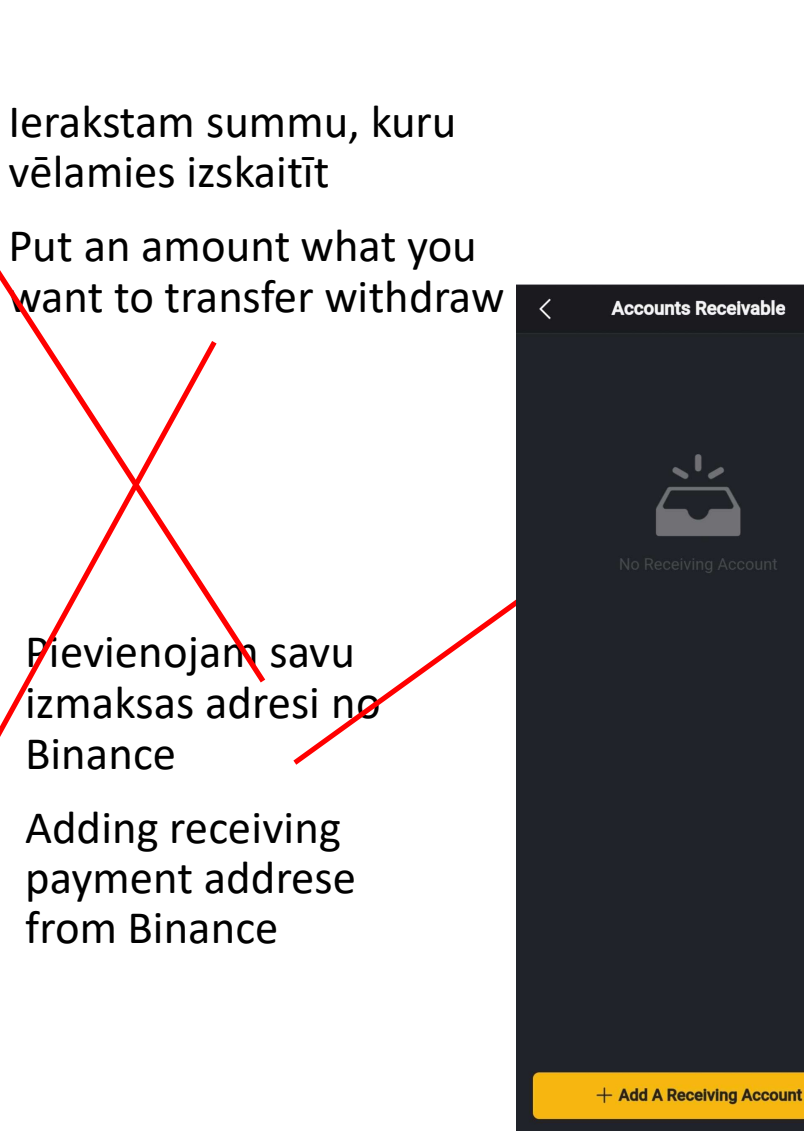

| < Accounts Receivable       |
|-----------------------------|
|                             |
| Add Wallet Address $	imes$  |
| Wallet Type < TRC20         |
|                             |
| Please Enter Wallet Address |
|                             |
| Please Enter Wallet Address |
|                             |
| Submit                      |
|                             |
|                             |
|                             |

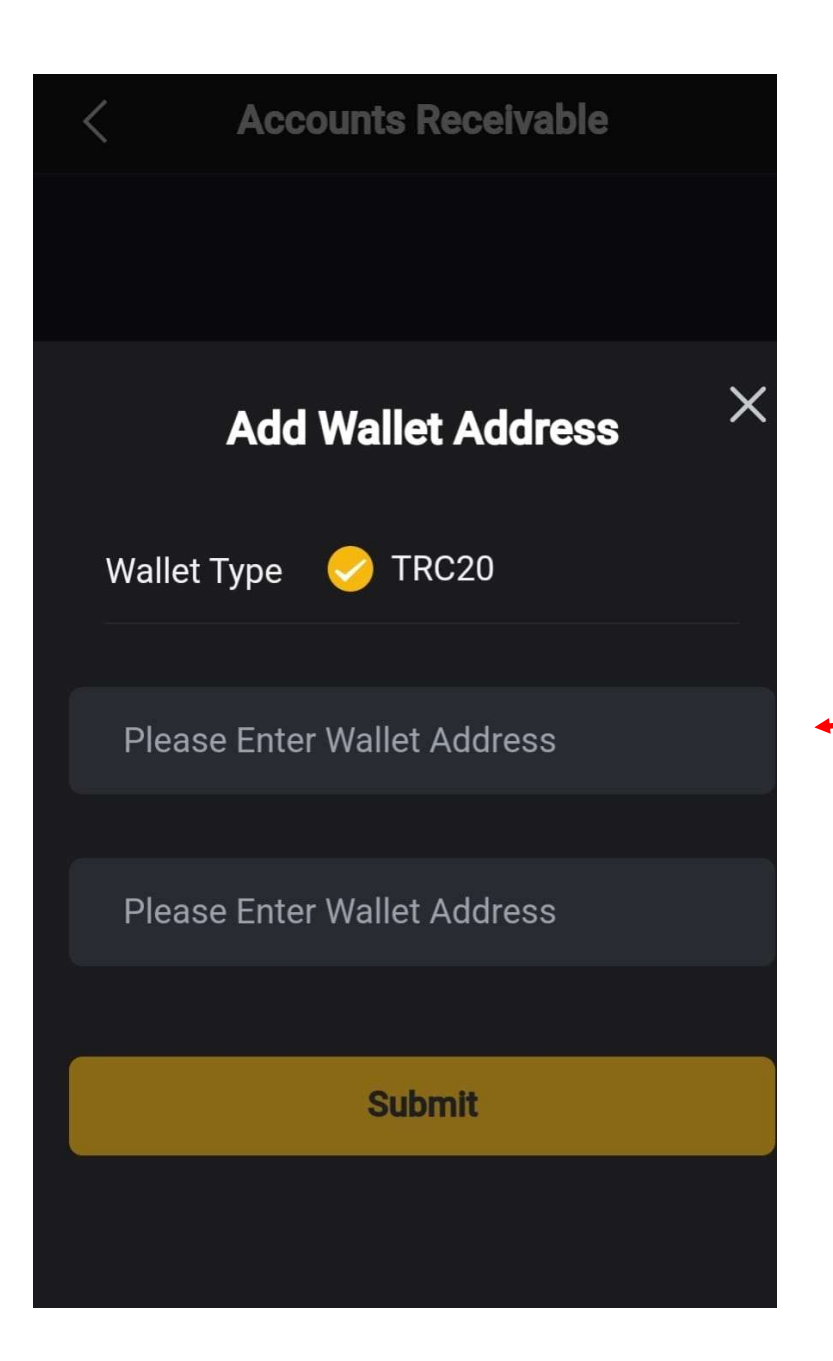

Ievadam savu Binance adresi Enter your Binance address Kur redzēt Binance adresi?

Where to get Binance address?

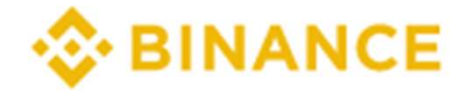

Core Cooperative Financial Institutions

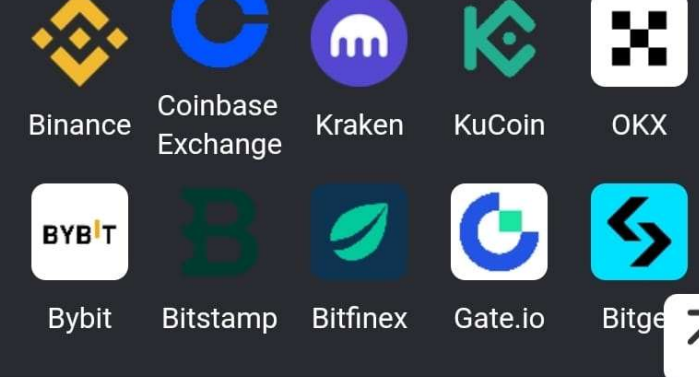

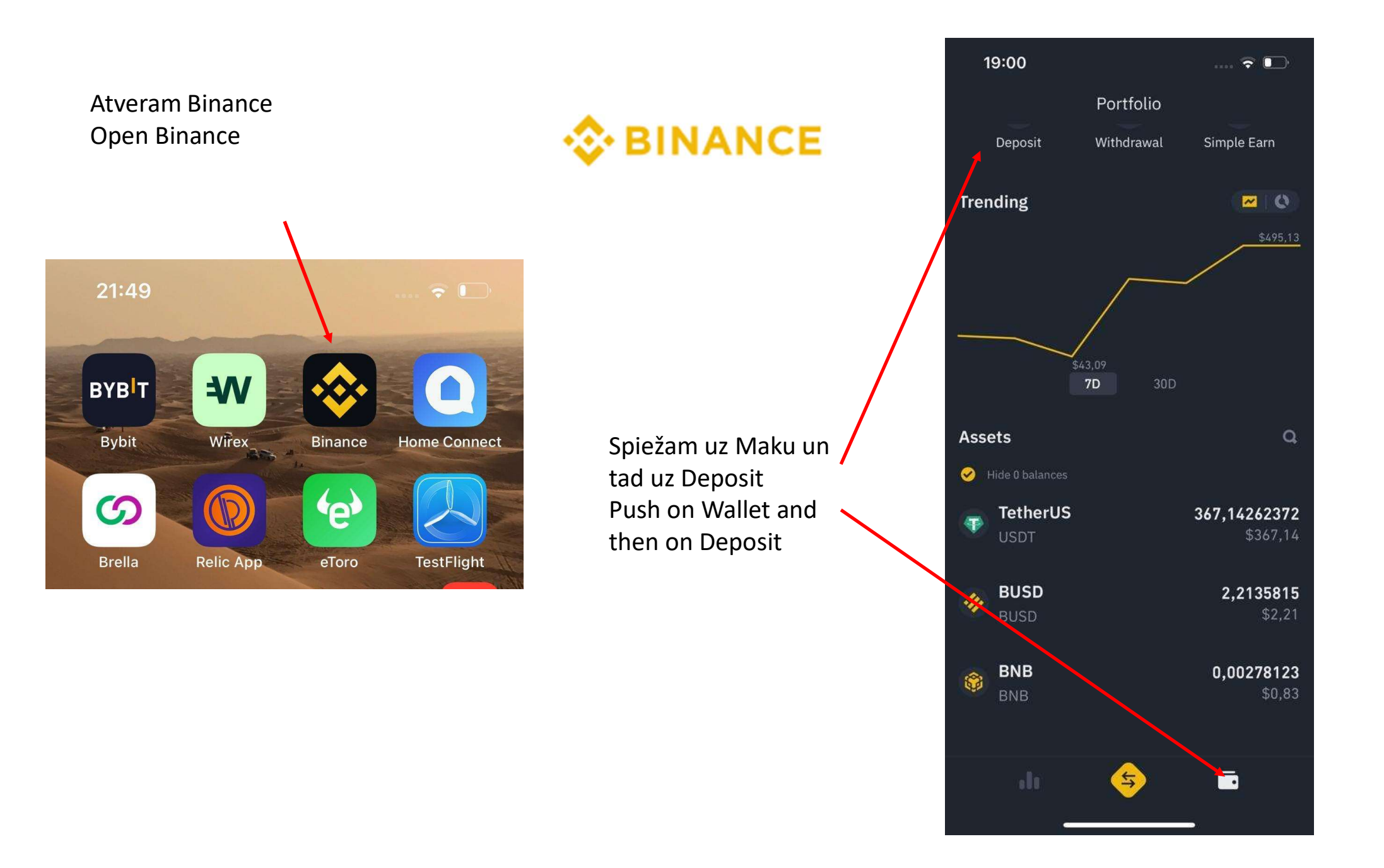

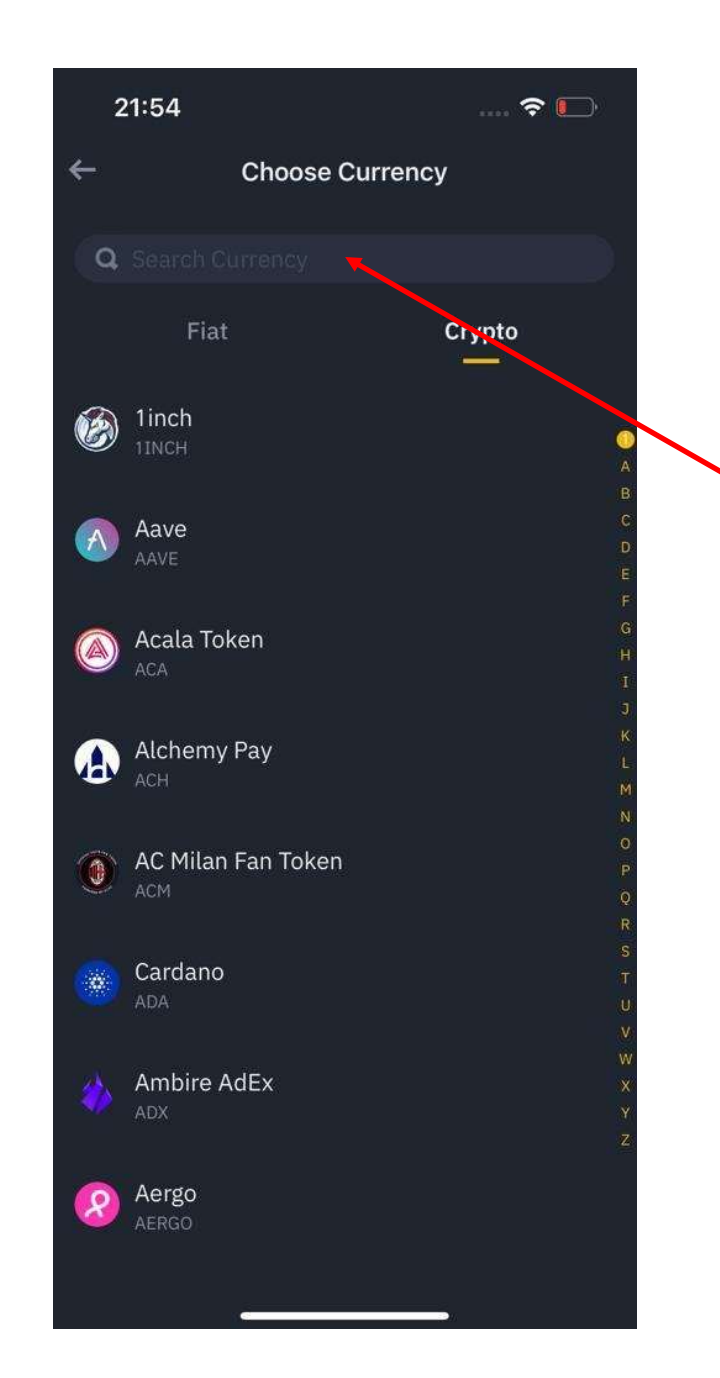

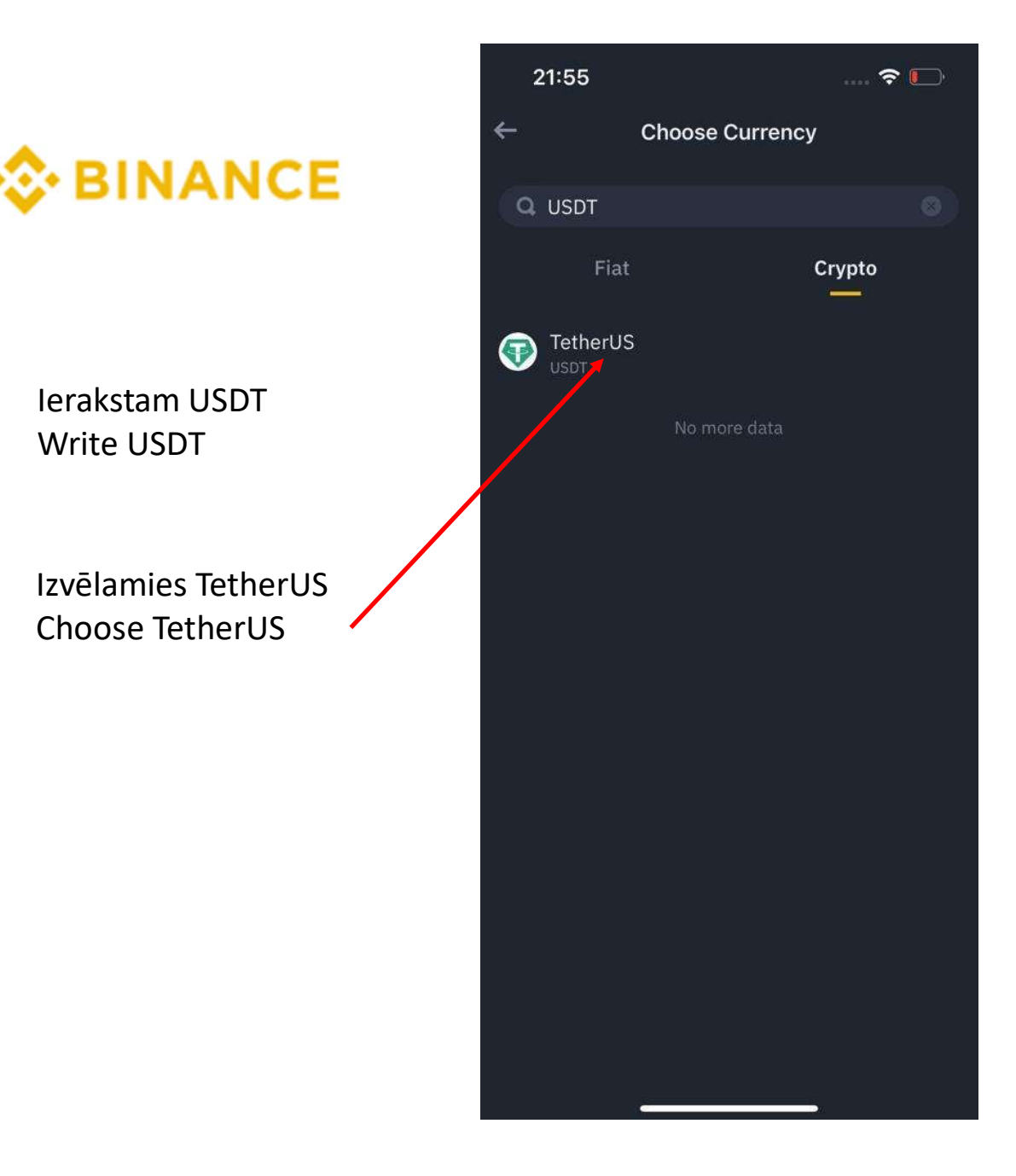

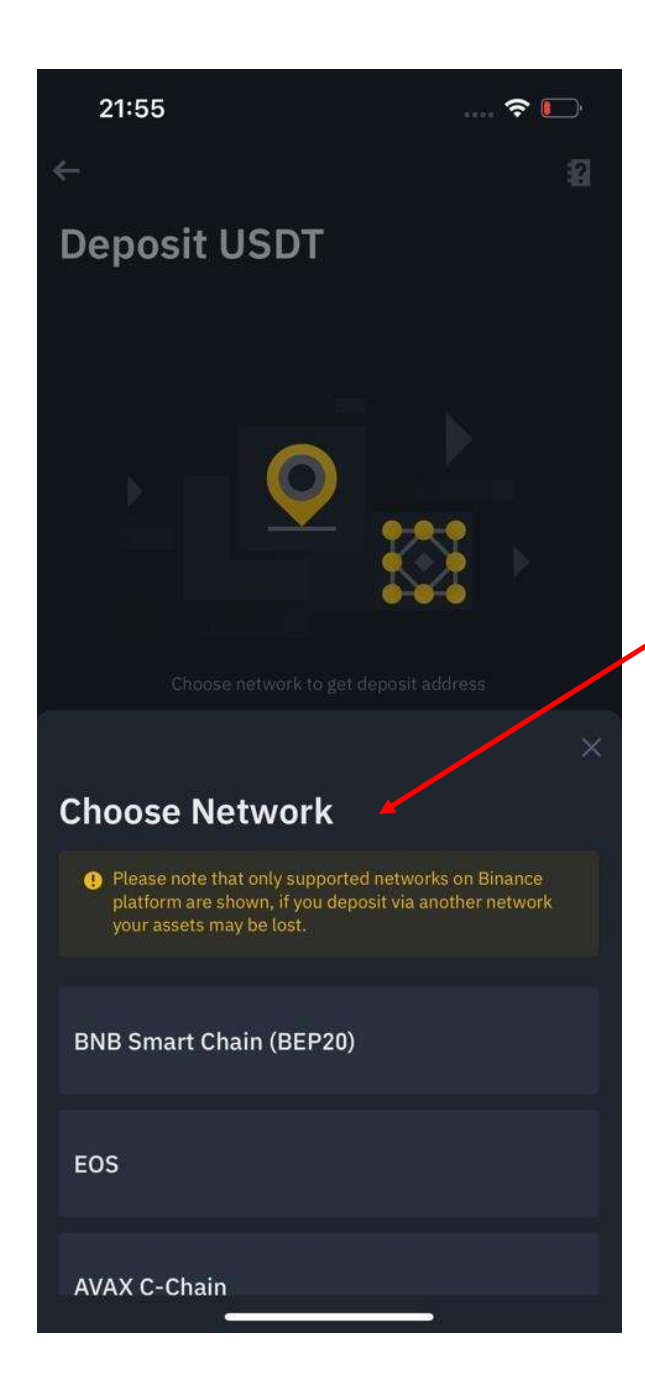

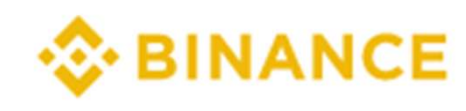

lizvēlamies tīklu (Network) Choose Network

Izvēlamies Tron(TRC20) Choose Tron(TRC20)

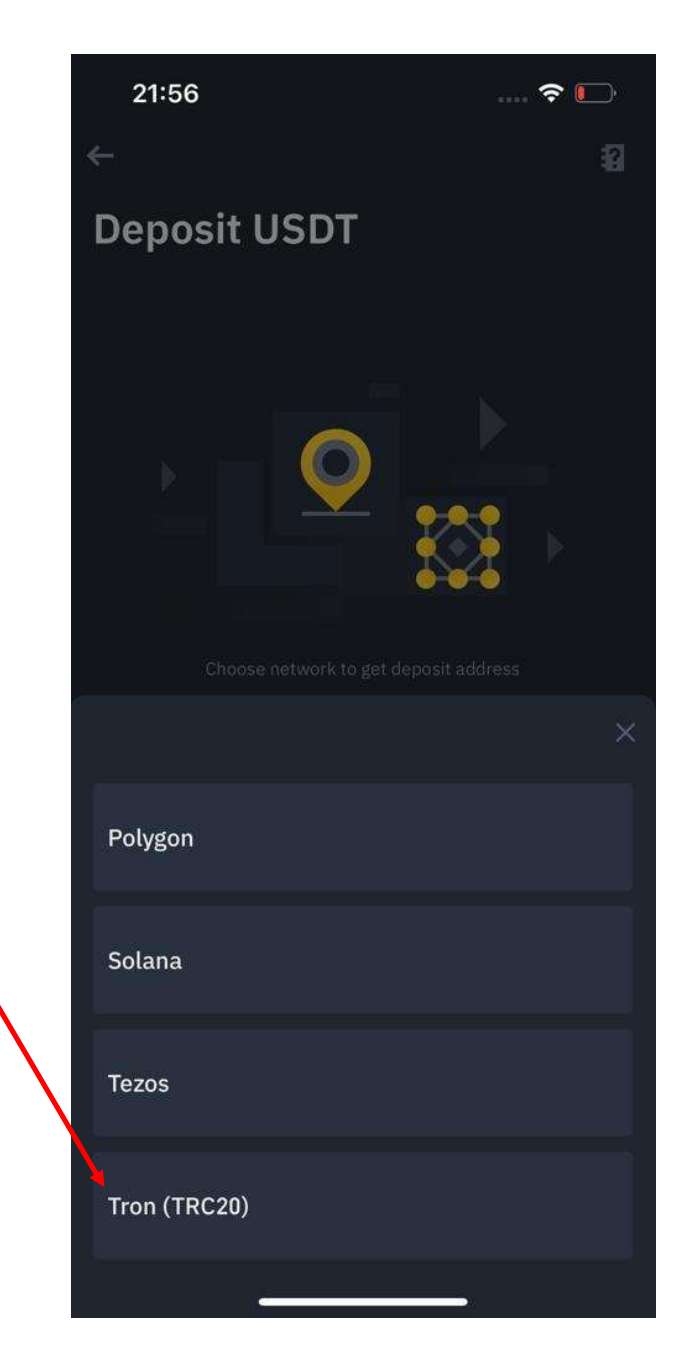

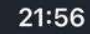

4

..... 穼 🕞

2

**Deposit USDT** 

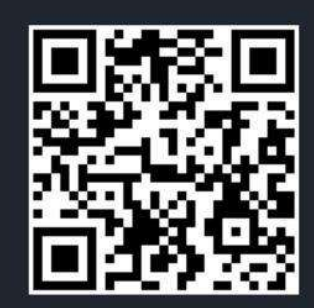

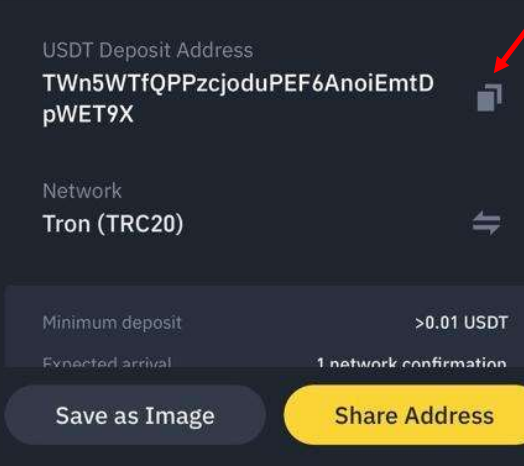

## 📀 BINANCE

Te ir Jūsu Binance adrese – nokopējiet to Here is your Binance address - copy it

Atveram Jump Trading **Open Jump Trading** 

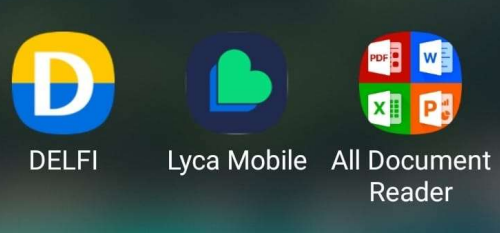

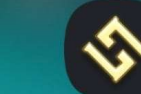

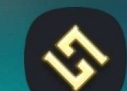

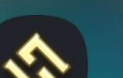

NordVPN

LycaMobile Secure Folder JumpTradiny Services

1

2

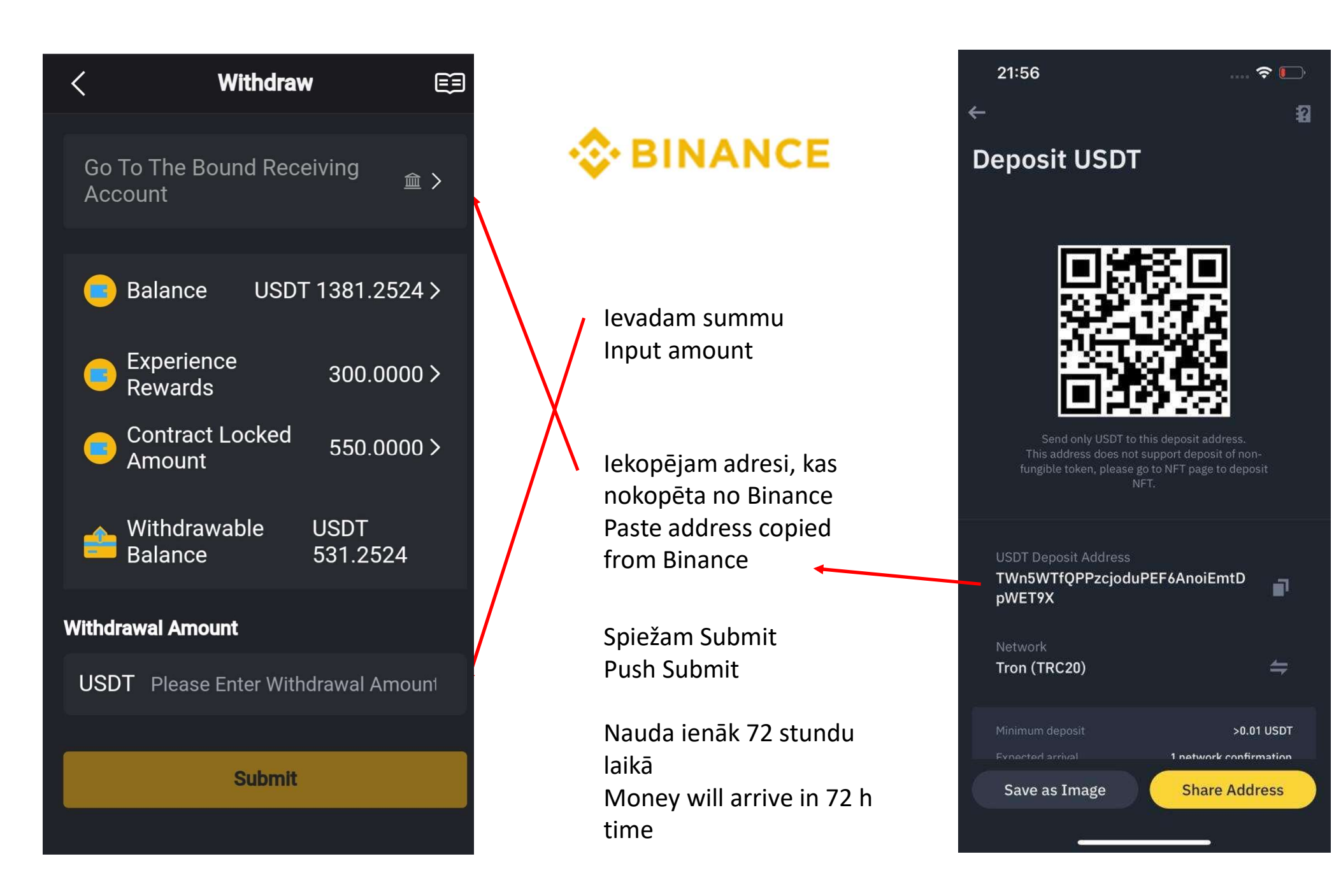

![](_page_42_Figure_0.jpeg)

![](_page_43_Picture_0.jpeg)

![](_page_44_Picture_0.jpeg)

My Binance Card Level 1 >> Total Balance 🥸 🛈 362.08 EUR Top Up Nauda ienākusi EUR Today's Withdraw Today's Spendings 181.11 EUR 0.00 EUR Cash moved to EUR **Daily Spending Limit** Daily Withdrawal Limit 8,700.00 EUR 290.00 EUR Monthly Cashback + 0.00256344 BNB ≈ 0.63 EUR / 5.00 EUR Jan 2023 🔻